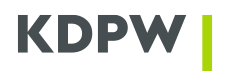

# ESDI/WEB

## Instrukcja użytkownika

Wersja 1.5

## KDPW

## Spis treści

| 1.  | Informacje ogólne                                             | 2    |
|-----|---------------------------------------------------------------|------|
| 2.  | Wymagania systemowe                                           | 3    |
| 3.  | Instalacja certyfikatu urzędu                                 | 4    |
| 4.  | Instalacja certyfikatu z pliku                                | 8    |
| 5.  | Instalacja certyfikatu witryny                                | . 12 |
| 6.  | Panel główny aplikacji                                        | . 16 |
| 7.  | Komunikat systemowy do KDPW (kdpw_stream, System Rekompensat) | . 23 |
| 8.  | Komunikat systemowy do KDPW_CCP                               | . 25 |
| 9.  | Komunikat do adresata                                         | . 27 |
| 10. | Testowy komunikat systemowy                                   | . 29 |
| 11. | Modyfikacja komunikatu                                        | . 30 |
| 12. | Uprawnienia użytkowników                                      | . 32 |
| 13. | Archiwizacja komunikatu                                       | . 34 |
| 14. | Historia                                                      | . 35 |
| 15. | Kończenie pracy z programem                                   | . 36 |
| 16. | Obsługa błędów                                                | . 36 |

## 1. Informacje ogólne

System ESDI/WEB jest interaktywnym systemem komunikacyjnym przeznaczonym do komunikacji z systemami informatycznymi Grupy KDPW, charakteryzujący się niskim lub średnim wolumenem komunikatów. System ten umożliwia także wymianę informacji z działami merytorycznymi Grupy KDPW.

Użytkownik uwierzytelniany jest za pomocą certyfikatów wydanych przez KDPW. Komunikacja pomiędzy użytkownikiem systemu informatycznego/aplikacji a systemem ESDI/WEB jest zabezpieczona protokołem TLS.

Wszystkie pliki przesyłane przez ESDI/WEB mają wyliczaną sumę kontrolną. Suma kontrolna wyliczana jest przy użyciu funkcji SHA2-512.

Wszelkie działania użytkowników w ramach aplikacji są rejestrowane. Aplikacja dostępna jest w wersji polskiej i angielskiej.

## 2. Wymagania systemowe

- 1. Stacja robocza:
  - system operacyjny Windows 10 lub nowszy;
  - Uprawnienia pozwalające na zapis do magazynu certyfikatów Windows.
- 2. Przeglądarka:
  - Microsoft Edge ustawienia domyślne;
  - Włączona obsługa "cookie" (domyślnie jest ta opcja włączona);
  - Włączona obsługa protokołu TLS (domyślnie jest ta opcja włączona)

## 3. Instalacja certyfikatu urzędu

Instalację certyfikatu należy przeprowadzić w systemie Windows, na koncie użytkownika systemu, który będzie korzystał z kanału ESDI/WEB.

Certyfikat urzędu, odpowiedni dla certyfikatu użytkownika (PRD lub TST) należy pobrać z witryny internetowej KDPW (<u>www.kdpw.pl</u>) z zakładki kdpw\_stream → Urząd Certyfikacji dla SWI.

Instalację należy przeprowadzić zgodnie z poniższą instrukcją:

- 1. Pobrać ze strony <u>www.kdpw.pl</u> certyfikat urzędu i zapisać na dysku.
- 2. Uruchomić Opcje internetowe z Panelu sterowania.
- Przejść do zakładki "Zawartość".
  Zakładka "Zawartość" może być niewidoczna w przypadku systemowego ograniczenia uprawnień użytkownika do magazynów z certyfikatami. W celu uzyskania dostępu należy skontaktować się z lokalnym administratorem komputera.
- 4. Nacisnąć przycisk "Certyfikaty".

| Połączer                                                                                                    | nia                                                                | Program                                                                   | iy                                       |                                   | Zaawanso                                              | owape           |
|----------------------------------------------------------------------------------------------------|--------------------------------------------------------------------|---------------------------------------------------------------------------|------------------------------------------|-----------------------------------|-------------------------------------------------------|-----------------|
| Ogólne                                                                                                    | Zabe                                                               | zpieczenia                                                                | Pryw                                     | atność                            | Z                                                     | awarto          |
| Certyfikaty                                                                                                    |                                                                    |                                                                           |                                          |                                   |                                                       |                 |
| id                                                                                                    | żywanie ce<br>entyfikacji                                          | ertyfikatów do p                                                          | ołączeń                                  | szyfrow                           | anych i                                               |                 |
| Wyczy                                                                                                    | ść stan SS                                                         | L Certy                                                                   | /fikaty                                  | $\supset$                         | Wydav                                                 | vcy             |
| utouzupełni                                                                                                    | anie —                                                             |                                                                           |                                          |                                   |                                                       |                 |
| pr<br>st                                                                                                    | unkcja Aut<br>zechowuje<br>ron sieci V                             | ouzupełnianie<br>e poprzednie wr<br>Veb i sugeruje<br>a                   | oisy ze                                  |                                   | Ustawie                                               | enia            |
| a                                                                                                    | pasowani                                                           | u.,                                                                       |                                          |                                   |                                                       |                 |
| anały inforn                                                                                                    | nacyjne i o                                                        | biekty Web Slice                                                          | e                                        |                                   |                                                       |                 |
| Canały inform<br>Ki<br>ał<br>od<br>pi                                                                                                    | nacyjne i o<br>anały infor<br>ktualizowa<br>dczytana v<br>ogramach | biekty Web Slici<br>macyjne i obiek<br>ną zawartość z<br>v programie Inti | e<br>ty Web S<br>witryn sie<br>ernet Exp | lice zap<br>eci Web,<br>lorer i w | ewniają<br>, która mo<br>v innych                     | oże być         |
| Ganały inform<br>Kanały inform<br>Al<br>Canały<br>Canały<br>Conały<br>Canały<br>Canały<br>Conały<br>Conały | nacyjne i o<br>anały infor<br>ktualizowa<br>dczytana v<br>ogramach | biekty Web Slici<br>macyjne i obiek<br>ną zawartość z<br>v programie Intr | e<br>ty Web S<br>witryn sie<br>ernet Exp | lice zap<br>ci Web,<br>lorer i w  | ewniają<br>, która mo<br>v innych<br>Ustawie          | oże być<br>enia |
| anały inform<br>ka<br>al<br>or<br>pr<br>Niektór                                                                                                    | nacyjne i o<br>anały infor<br>ktualizowa<br>dczytana w<br>ogramach | ieniami zarządz                                                           | e<br>witryn sie<br>ernet Exp             | lice zapreci Web,<br>lorer i w    | ewniają<br>, która mo<br>innych<br>Ustawie<br>ystemu. | oże być<br>enia |

5. Wybrać zakładkę "Zaufane główne urzędy certyfikacji" i nacisnąć przycisk "Importuj".

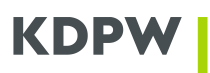

| Inne osoby Pośrednie urzędy certyfikacji Zaufane główne urzędy certyfikacji Draufani y |                          |            |                 |  |  |  |  |
|----------------------------------------------------------------------------------------|--------------------------|------------|-----------------|--|--|--|--|
|                                                                                        | -,,                      |            |                 |  |  |  |  |
| Wystawiony dla                                                                         | Wystawiony przez         | Data wyg   | Przyjazna nazwa |  |  |  |  |
| 🙀 AAA Certificate Ser                                                                  | AAA Certificate Services | 2029-01-01 | COMODO          |  |  |  |  |
| ABA.ECOM Root CA                                                                       | ABA.ECOM Root CA         | 2009-07-09 | DST (ABA.ECOM   |  |  |  |  |
| 🙀 AC Raíz Certicámar                                                                   | AC Raíz Certicámara      | 2030-04-02 | AC Raíz Certicá |  |  |  |  |
| AC RAIZ DNIE                                                                           | AC RAIZ DNIE             | 2036-02-09 | DIRECCION GEN   |  |  |  |  |
| AC RAIZ FNMT-RCM                                                                       | AC RAIZ FNMT-RCM         | 2030-01-01 | AC RAIZ FNMT    |  |  |  |  |
| 🙀 AC1 RAIZ MTIN                                                                        | AC1 RAIZ MTIN            | 2019-11-03 | AC1 RAIZ MTIN   |  |  |  |  |
| ACCVRAIZ1                                                                              | ACCVRAIZ1                | 2030-12-31 | ACCVRAIZ1       |  |  |  |  |
| ACEDICOM Root                                                                          | ACEDICOM Root            | 2028-04-13 | EDICOM          |  |  |  |  |
| A-CERT ADVANCED                                                                        | A-CERT ADVANCED          | 2011-10-23 | A-CERT ADVANC   |  |  |  |  |
| portui                                                                                 | Usuń                     |            | Zaawansowar     |  |  |  |  |
|                                                                                        |                          |            | Laamanborra     |  |  |  |  |
| mierzone cele certyfikatu                                                              |                          |            |                 |  |  |  |  |
|                                                                                        |                          |            |                 |  |  |  |  |
|                                                                                        |                          |            | Wyświet         |  |  |  |  |

**Rys. 2** 

- 6. W pojawiającym się oknie nacisnąć przycisk "Dalej".
- 7. W następnym oknie nacisnąć przycisk "Przeglądaj" i wskazać właściwy plik z certyfikatem zapisanym w kroku pierwszym niniejszej instrukcji (KDPW-CA-2017.cer w środowisku produkcyjnym lub KDPW-CA-RCT-2017.cer w środowisku testowym).

| Kreator importu certyfikatów                                                                                            |
|----------------------------------------------------------------------------------------------------|
| Import pliku                                                                                                    |
| Wybierz plik, który chcesz zaimportować.                                                                                |
|                                                                                                    |
| Nazwa nike                                                                                                    |
| C: KDPW-CA-RCT-root.cer Przeglądaj                                                                                      |
|                                                                                                    |
| Uwaga: używając następujący <del>ch tomatóny można przechowac</del> więcej niż jeden certyfikat<br>w pojedynczym pliku: |
| Wymiana informacji osobistych- PKCS #12 (.PFX,.P12)                                                                     |
| Standard składni wiadomości kryptograficznych - certyfikaty PKCS #7 (.P7B)                                              |
| Magazyn certyfikatów seryjnych firmy Microsoft (.SST)                                                                   |
|                                                                                                    |
|                                                                                                    |
|                                                                                                    |
|                                                                                                    |
| Deviada sia viassi a formatash alikéw sastufkatéw                                                                       |
| Dowiedz się więcej o <u>tormatach plikow certy ikatów</u>                                                               |
|                                                                                                    |
|                                                                                                    |
| < Westecz Dalej > Anuluj                                                                                                |
|                                                                                                    |

**Rys. 3** 

8. Nacisnąć przycisk "Dalej".

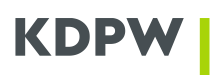

9. Zwrócić uwagę czy w pozycji "Magazyn certyfikatów" podana jest wartość "Zaufane główne urzędy certyfikacji". W kolejnym oknie nacisnąć przycisk "Dalej".

| eator im  | portu certyfikatów                                                                                                    |
|-----------|----------------------------------------------------------------------------------------------------|
| Magazy    | yn certyfikatów                                                                                                    |
| Ma<br>cer | ıgazyny certyfikatów to obszary systemowe, w których przechowywane są<br>rtyfikaty.                                    |
| Sy<br>ok  | stem Windows może automatycznie wybrać magazyn certyfikatów; możesz jednak<br>reślić inną lokalizację dla certyfikatu. |
|           | 🔘 <u>A</u> utomatycznie wybierz magazyn certyfikatów na podstawie typu certyfikatu                                     |
|           | Umieść wszystkie certyfikaty w następującym magazynie                                                                  |
|           | Magazyn certyfikatów:                                                                                                  |
| C         | Zaufane główne urzędy certyfikacji Przeglądaj                                                                          |
|           |                                                                                                    |
| Dowied    | z się więcej o <u>magazynach certyfikatów</u>                                                                          |
|           | < Wstecz Dalej > Anuluj                                                                                                |

**Rys. 4** 

- 10. Nacisnąć przycisk "Zakończ".
- 11. W pojawiającym się oknie potwierdzić instalację certyfikatu urzędu naciskając przycisk "Tak".

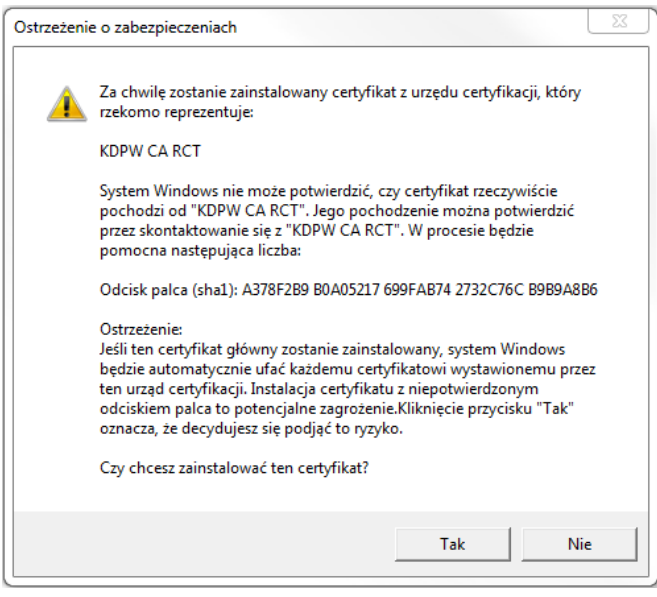

**Rys. 5** 

12. Na ekranie komputera powinno pojawić się okno.

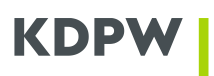

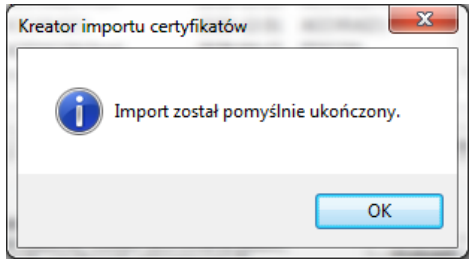

Rys. 6

## KDPW

## 4. Instalacja certyfikatu z pliku

W celu instalacji certyfikatu wydanego w pliku należy:

- 1. Zalogować się na systemowy profil użytkownika lokalnej stacji.
- 2. Dwukrotnie kliknąć plik certyfikatu w celu uruchomienia Kreatora importu certyfikatów.

| Kreator importu certyfikatów | X                                                                                                    |
|------------------------------|----------------------------------------------------------------------------------------------------|
|                              | Kreator importu certyfikatów —<br>Zapraszamy!<br>Ten kreator pozwala kopiować certyfikatów z dysku<br>twardego do magazynu certyfikatów z dysku<br>twardego do magazynu certyfikatów z dysku<br>potwierdzenie tożsamości użytkownika i zawiera informacje<br>używane do ochrony danych lub do ustanawiania bezpiecznych<br>połączeń sieciowych. Magazyn certyfikatów jest obszarem<br>systemowym, w którym przechowywane są certyfikaty.<br>Aby kontynuować, kliknij przycisk Dalej. |
|                              | < Wstecz Dalej > Anuluj                                                                                                    |

**Rys. 7** 

3. Po wybraniu "Dalej" powinno pojawić się okno z wypełnionym polem "Nazwa pliku" wskazującym importowany certyfikat. Wybór zatwierdzamy przyciskiem "Dalej".

| Kreator in  | nportu certyfikatów                                                                                                    | 23     |
|-------------|----------------------------------------------------------------------------------------------------|--------|
| Import<br>W | <b>t pliku</b><br>ybierz plik, który chcesz zaimportować.                                                                                   |        |
| Na          | azwa pliku:<br>D: (certyfikatTST.p12 Przeglądaj                                                                                             |        |
| Ŵ           | waga: utywając pastery jących formatów, motna przechować wiast<br>pojedynczym pliku:<br>Wymiana informacji osobistych- PKCS #12 (.PFX,.P12) | /fikat |
|             | Standard skladni wiadomości kryptograficznych - certyfikaty PKCS #7 (.P7B)<br>Magazyn certyfikatów seryjnych firmy Microsoft (.SST)         |        |
| Dowied      | dz się więcej o <u>formatach plików certyfikatów</u>                                                                                        |        |
|             | < Wstest Dalej > Anu                                                                                                    | luj    |

**Rys. 8** 

4. W polu "Hasło:" wpisujemy hasło do certyfikatu oraz zatwierdzamy przyciskiem "Dalej".

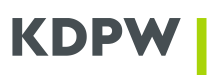

| Kreator importu certyfikatów                                                                                                    | J |
|----------------------------------------------------------------------------------------------------|---|
| Hasto                                                                                                    |   |
| W celu zapewnienia bezpieczeństwa klucz prywatny jest chroniony hasłem.                                                                        |   |
|                                                                                                    |   |
| Wpisz hasło dla klucza prywatnego.                                                                                                    |   |
| Hasło:                                                                                                    |   |
|                                                                                                    |   |
|                                                                                                    |   |
| Włącz silną ochronę klucza prywatnego. W przypadko wybrania tej opcji<br>uzy tłewnik będzie informowany o każdym użyca klucza prywatnego przez |   |
| aplikacje.                                                                                                    |   |
| Oznacz ten klucz jako eksportowalny. Pozwoli to na późniejsze wykonanie kopii<br>zapasowej lub transport kluczy.                               |   |
| ☑ Dołącz wszystkie właściwości rozszerzone                                                                                                    |   |
| Dowiedz się więcej o <u>ochronie kluczy prywatnych</u>                                                                                         |   |
|                                                                                                    |   |
| < Wstecz Dalej > Anuluj                                                                                                    |   |
|                                                                                                    | _ |

**Rys. 9** 

5. Zaznaczamy opcje "Umieść wszystkie certyfikaty w następującym magazynie" i wciskamy przycisk "Przeglądaj" w celu wybrania odpowiedniego magazynu certyfikatów.

| ator impo     |                                                                                                    |
|---------------|----------------------------------------------------------------------------------------------------|
| Magazyn       | certyfikatów                                                                                                    |
| Maga<br>certy | izyny certyfikatów to obszary systemowe, w których przechowywane są<br>fikaty.                                     |
| Syste         | am Windows może automatycznie wybrać magazyn certyfikatów; możesz jednak<br>ślić inną lokalizację dla certyfikatu. |
| C             | ) Automatycznie wybierz magazyn certyfikatów na podstawie typu certyfikatu                                         |
| ٩             | ) Umieść wszystkie certyfikaty w następującym magazynie                                                            |
| V             | Magazyn certyfikatów:                                                                                              |
|               | Przeglądaj                                                                                                    |
|               |                                                                                                    |
|               |                                                                                                    |
|               |                                                                                                    |
|               |                                                                                                    |
|               |                                                                                                    |
| Dowiedz s     | ię więcej o <u>magazynach certyfikatów</u>                                                                         |
|               |                                                                                                    |
|               |                                                                                                    |
|               |                                                                                                    |
|               | < wstecz Dalej > Anuluj                                                                                            |

**Rys. 10** 

6. Wybieramy magazyn certyfikatów "Osobisty" i potwierdzamy wybór przyciskiem "OK".

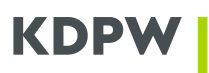

| Kreator importu certyfikatów                                                                                            |                                                                 |
|----------------------------------------------------------------------------------------------------|-----------------------------------------------------------------|
| Wybieranie magazynu certyfikatów        Wybierz magazyn certyfikatów, którego chcesz użyć.                              | śrych przechowywane są                                          |
| Coobisty<br>Zaufane główne urzędy certyfikacji<br>Zaufanie przedsiębiorstwa                                             | yn certyfikatów; możesz jednak<br>na podstawie typu certyfikatu |
| Obiekt użytkownika Active Directory<br>Zaufari wydawcy<br>Certvfikaty niezaufane<br>Pokaż magazyny fizycze<br>OK Anuluj | Przeglądaj                                                      |
| Dowiedz się więcej o <u>magazynach certyfikatów</u>                                                                     |                                                                 |
| < W                                                                                                    | stecz Dalej > Anuluj                                            |
| Rys. 11                                                                                                    |                                                                 |

7. Wybrany magazyn certyfikatów powinien być widoczny w polu "Magazyn certyfikatów". Wciskamy przycisk "Dalej".

| ator impo      | rtu certyfikatów                                       |                           |                 |                | (             |    |
|----------------|--------------------------------------------------------|---------------------------|-----------------|----------------|---------------|----|
| Magazyn        | certyfikatów                                           |                           |                 |                |               |    |
| Maga<br>certy  | zyny certyfikatów to obs<br>fikaty.                    | zary system               | owe, w którycł  | n przechowywa  | ane są        |    |
| Syste<br>okreś | m Windows może automa<br>ilić inną lokalizację dla cer | atycznie wyb<br>tyfikatu. | orać magazyn c  | ertyfikatów; m | iożesz jednak |    |
| C              | Automatycznie wybierz                                  | magazyn ce                | rtyfikatów na p | odstawie typu  | certyfikatu   |    |
| 0              | ) Umiećć w, tlic costv                                 | ikaty w nast              | ępującym maga   | azynie         |               |    |
|                | Magazyn certyfikatów:                                  |                           |                 |                |               |    |
| (              | Osobisty                                               |                           |                 |                | Przegladaj    | ſ  |
|                |                                                        | /                         |                 |                |               |    |
|                |                                                        |                           |                 |                |               |    |
|                |                                                        |                           |                 |                |               |    |
|                |                                                        |                           |                 |                |               |    |
|                |                                                        |                           |                 |                |               |    |
| Dowiedz s      | ię więcej o <u>magazynach o</u>                        | <u>ertyfikatów</u>        |                 |                |               |    |
|                |                                                        |                           |                 |                |               |    |
|                |                                                        |                           |                 |                |               |    |
|                |                                                        |                           | < Wstecz        | Dalei >        | Anul          | uj |
|                |                                                        |                           |                 |                |               |    |

- **Rys. 12**
- 8. Po wybraniu "Dalej" zostanie wyświetlone podsumowanie wcześniej wybranych opcji. Instalację certyfikatu akceptujemy przyciskiem "Zakończ".

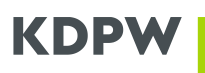

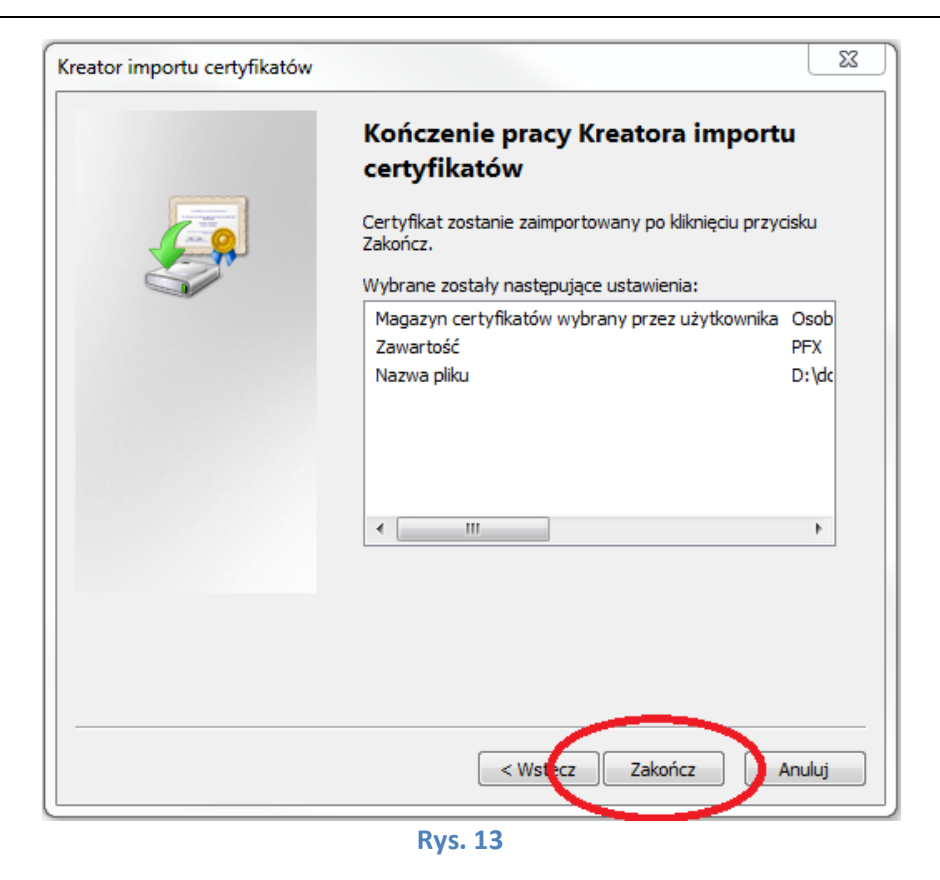

9. Po pomyślnym imporcie certyfikatu do magazynu zostanie wyświetlony następujący komunikat:

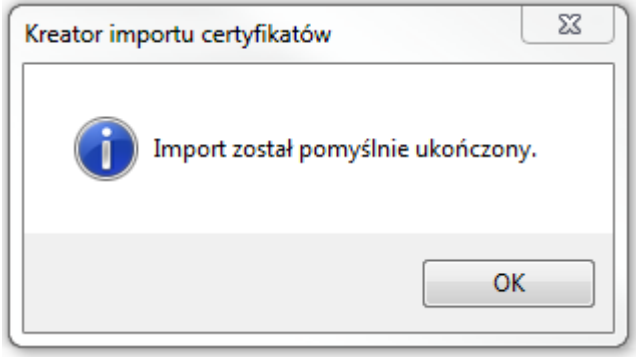

**Rys. 14** 

## 5. Instalacja certyfikatu witryny

Instalację certyfikatu należy przeprowadzić w systemie Windows, na koncie użytkownika systemu, który będzie korzystał z kanału ESDI/WEB.

Certyfikat witryny \*.kdpw.pl jest do pobrania na witrynie internetowej KDPW (<u>www.kdpw.pl</u>) w menu kdpw\_stream → ESDI/WEB, zakładka Narzędzia IT.

Instalację należy przeprowadzić zgodnie z poniższą instrukcją:

- 1. Pobrać ze strony <u>www.kdpw.pl</u> certyfikat witryny \*.kdpw.pl i zapisać na dysku.
- 2. Uruchomić Opcje internetowe .
- Przejść do zakładki "Zawartość".
  Zakładka "Zawartość" może być niewidoczna w przypadku systemowego ograniczenia uprawnień użytkownika do magazynów z certyfikatami. W celu uzyskania dostępu należy skontaktować się z lokalnym administratorem komputera.
- 4. Nacisnąć przycisk "Certyfikaty".

| Opcje interne                                                                | towe                                                                                                    |                                                                                                    |                                                                                         |                                                                                           | ?                                                                               | ×     |
|------------------------------------------------------------------------------|----------------------------------------------------------------------------------------------------|----------------------------------------------------------------------------------------------------|-----------------------------------------------------------------------------------------|-------------------------------------------------------------------------------------------|---------------------------------------------------------------------------------|-------|
| Połączenia                                                                   |                                                                                                    | Program                                                                                                    | ıy                                                                                      | Zaawa                                                                                     |                                                                                 | -     |
| Ogólne                                                                       | Zabezpi                                                                                                    | eczenia                                                                                                    | Prywa                                                                                   | atność 🔍                                                                                  | Zawart                                                                          | ość 🌙 |
| Ogólne<br>Certyfikaty<br>Qycz<br>Autouzupełr<br>Kanały infor<br>Kanały infor | Zabezpi<br>Jżywanie cert<br>dentyfikacji,<br>vść star SSL<br>ianie<br>unkcja Autou<br>rzechowuje p<br>tron sieci Weł<br>topasowania.<br>macyjne i obie<br>anały informa<br>ktualizowaną<br>vyć odczytana<br>rogramach. | vfikatów do p<br>vfikatów do p<br>zupełnianie<br>oprzednie wp<br>o i sugeruje<br>skty Web Slici<br>acyjne i obiek<br>zawartość z<br>w programie | Prywa<br>połączeń s<br>wfikaty<br>bisy ze<br>e<br>ty Web Sl<br>witryn int<br>r Internet | atność<br>zyfrowanych<br>Wyr<br>Usta<br>ice zapewniaj<br>ernetowych, I<br>Explorer i w ir | Zawarti<br>i<br>dawcy<br>wienia<br>a<br>tóra moż<br>tóra moż<br>unych<br>wienia | ość   |
| () Niektó                                                                    | rymi <u>ustawier</u>                                                                                                    | <u>niami</u> zarządz                                                                                                    | a administ                                                                              | rator system                                                                              | ۱.                                                                              |       |
|                                                                              |                                                                                                    | Ok                                                                                                    | :                                                                                       | Anuluj                                                                                    | Zast                                                                            | tosuj |

**Rys. 15** 

5. Wybrać zakładkę "Inne osoby" i nacisnąć przycisk "Importuj".

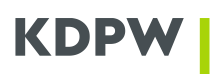

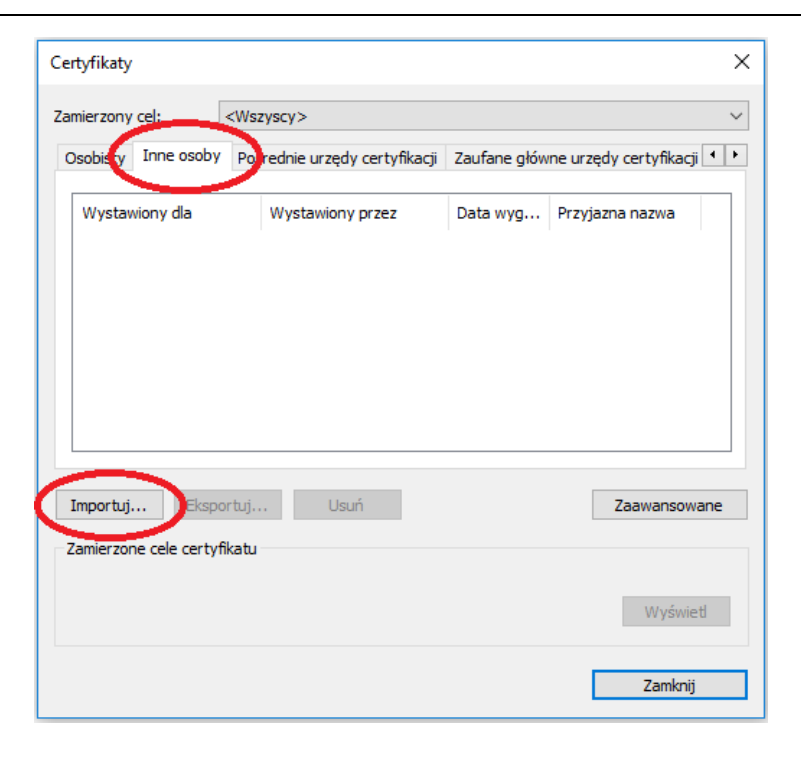

**Rys. 16** 

- 6. W pojawiającym się oknie nacisnąć przycisk "Dalej".
- 7. W następnym oknie nacisnąć przycisk "Przeglądaj" i wskazać właściwy plik z certyfikatem zapisanym w kroku pierwszym niniejszej instrukcji.

|                                                                                    | ×            |
|------------------------------------------------------------------------------------|--------------|
| 🗧 🐓 Kreator importu certyfikatów                                                   |              |
|                                                                                    |              |
| Import aliku                                                                       |              |
| Wybierz plik, który chcesz zaimportować.                                           |              |
|                                                                                    |              |
| Nazwa pliku:                                                                       |              |
| C:\kdpw-pl.cer Przeglądaj                                                          | $\mathbf{D}$ |
| owa o używając następujących formatów, można przechować wierej piś jeden certyfika | at           |
| w pojedynczym pliku:                                                               |              |
| Wymiana informacji osobistych — PKCS #12 (PFX, P12)                                |              |
| Standard składni wiadomości kryptograficznych — certyfikaty PKCS #7 (P7B)          |              |
| Magazyn certyfikatów seryjnych firmy Microsoft (SST)                               |              |
|                                                                                    |              |
|                                                                                    |              |
|                                                                                    |              |
|                                                                                    |              |
|                                                                                    |              |
|                                                                                    |              |
| Dalej Anul                                                                         | uj           |
|                                                                                    |              |

**Rys. 17** 

8. Nacisnąć przycisk "Dalej".

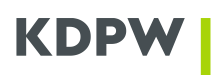

9. Zwrócić uwagę czy w pozycji "Magazyn certyfikatów" podana jest wartość "Inne osoby". W kolejnym oknie nacisnąć przycisk "Dalej".

| 5                                                                                                    | ×         |
|----------------------------------------------------------------------------------------------------|-----------|
| 🗧 🜽 Kreator importu certyfikatów                                                                                                    |           |
|                                                                                                    |           |
| Magazyn certyfikatów                                                                                                    |           |
| Magazyny certyfikatów to obszary systemowe, w których przechowywane są                                                                                                    |           |
| System Windows może automatycznie wybrać magazyn certyfikatów; możesz jed<br>określić inna lokalizację dla certyfikatu.<br>🔿 Automatycznie wybierz magazyn certyfikatów na podstawie typu certyfikał | nak<br>tu |
| Umieść wszystkie certyfikaty w następującym magazynie                                                                                                    |           |
| Magazyn certyfikatów:<br>Inne osoby Przegląda                                                                                                    | j         |
|                                                                                                    |           |
|                                                                                                    |           |
|                                                                                                    |           |
|                                                                                                    |           |
|                                                                                                    |           |
|                                                                                                    |           |
| Dalej                                                                                                    | Anuluj    |

**Rys. 18** 

- 10. Nacisnąć przycisk "Zakończ".
- 11. Na ekranie komputera powinno pojawić się okno.

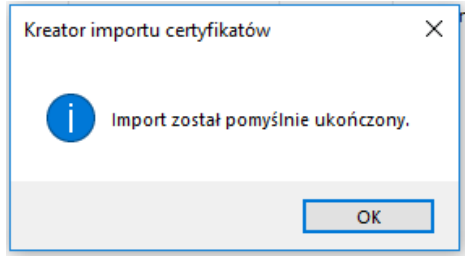

**Rys. 19** 

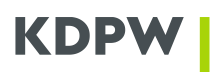

Certyfikat poprawnie zaimportowany:

| Certyfikaty         |                               |              | ×                          |
|---------------------|-------------------------------|--------------|----------------------------|
| Zamierzony cel: <   | Wszyscy>                      |              | ~                          |
| Osobisty Inne osoby | Pośrednie urzędy certyfikacji | Zaufane głów | ne urzędy certyfikacji 💶 🕨 |
| Wystawiony dla      | Wystawiony przez              | Data wyg     | Przyjazna nazwa            |
| 🟹 *.kdpw.pl         | COMODO RSA Organi             | 16.01.2021   | <brak></brak>              |
| Importuj Eksport    | uj Usuń                       |              | Zaawansowane               |

Rys. 20

## 6. Panel główny aplikacji

Aplikacja jest dostępna na witrynie internetowej KDPW (<u>www.kdpw.pl</u>). Użytkownik ma możliwość zalogowania się do aplikacji do środowiska produkcyjnego lub testowego. Dostęp do środowiska produkcyjnego wymaga certyfikatu produkcyjnego, a do środowiska testowego – certyfikatu testowego.

Po poprawnym zalogowaniu się do aplikacji w górnej części okna wyświetlone zostaną informacje odnośnie certyfikatu użytkownika:

- "ESDI/WEB PRD" jeżeli użytkownik zalogował się do środowiska produkcyjnego lub "ESDI/WEB TST" jeżeli użytkownik zalogował się do środowiska testowego.
- Identyfikator imię i nazwisko użytkownika w przypadku środowiska produkcyjnego lub nazwa powszechna CN w przypadku środowiska testowego.
- > "Certyfikat jest ważny do:" data wygaśnięcia ważności certyfikatu.
- Ikona listu służy do włączania i wyłączania powiadomień o nowych komunikatach, wysyłanych na skrzynkę email użytkownika.

🐳 - powiadomienia o nowych komunikatach włączone;

- powiadomienia o nowych komunikatach wyłączone; Kliknięcie ikony powoduje przełączenie opcji.

- Ikony z flagami Polski i Wielkiej Brytanii służą do zmiany wersji językowej aplikacji.
- Przycisk "wyloguj" służy do wylogowania z aplikacji.

W lewej części okna wyświetlone są foldery z komunikatami uczestnika. Komunikaty umieszczane są w następujących folderach:

| I/WEB-TST                         |      |         |                                  |                                              | Identyfikator: 55 | 55109TST   | Certyfikat je | st ważny do: 2023-08 |
|-----------------------------------|------|---------|----------------------------------|----------------------------------------------|-------------------|------------|---------------|----------------------|
| ta i czas: 2014-07-22 15:00:53    |      |         |                                  |                                              | 2                 |            | - 52          | wyloguj >>           |
|                                   |      |         |                                  |                                              |                   |            |               |                      |
| ) Komunikaty                      | Nor  | wy 🔻    | Modyfikuj Usuń Wyślij            | j Oznacz jako przeczytane Archiwizuj Odśwież |                   |            |               |                      |
| 🗁 Odebrane                        | Prze | enieś t | utaj nagłówek kolumny w celu gru | upowania                                     |                   |            |               |                      |
| 🚞 Do wysłania                     |      |         | Status                           | Temat                                        |                   | Środowisko | Nadawca       | Zamieszczone         |
| 🗀 Wysłane                         |      | _       |                                  |                                              |                   |            |               |                      |
| 📄 Archiwum komunikatów odebranych |      | 2       | Odebrany                         |                                              |                   | TSTB       |               | 2014-07-22 10:27:3   |
| Archiwum komunikatów wysłanych    |      | 0       | Odebrany                         |                                              |                   | TSTB       |               | 2014-07-21 19:18:0   |
| 🛅 Historia                        |      | 0       | Odebrany                         |                                              |                   | TSTB       |               | 2014-07-21 18:30:0   |
|                                   |      | Q       | Odebrany                         |                                              |                   | TSTB       |               | 2014-07-21 18:30:0   |
|                                   |      | Q       | Odebrany                         |                                              |                   | TSTB       |               | 2014-07-21 10:31:3   |
|                                   |      | Q       | Odebrany                         |                                              |                   | TSTB       |               | 2014-07-18 19:11:3   |
|                                   |      | Q       | Odebrany                         |                                              |                   | TSTB       |               | 2014-07-18 18:31:3   |
|                                   |      | 2       | Odebrany                         |                                              |                   | TSTB       |               | 2014-07-18 18:31:3   |
|                                   | Stro |         | z 13 (312 elementów) 🕓 1 2       | 2 3 4 5 6 7 11 12 13 🕟                       |                   |            |               |                      |
|                                   | Kor  | munik   | at                               |                                              |                   |            |               |                      |
|                                   |      |         |                                  |                                              |                   |            |               |                      |
|                                   |      |         |                                  |                                              |                   |            |               |                      |
|                                   |      |         |                                  |                                              |                   |            |               |                      |
|                                   |      |         |                                  |                                              |                   |            |               |                      |
|                                   |      |         |                                  |                                              |                   |            |               |                      |
|                                   |      |         |                                  |                                              |                   |            |               |                      |
|                                   |      |         |                                  |                                              |                   |            |               |                      |
|                                   |      |         |                                  |                                              |                   |            |               |                      |

## > **Odebrane** – folder zawiera komunikaty odebrane;

#### **Rys. 21**

W folderze Odebrane dostępne są następujące dane:

• ikona spinacza – informuje, czy komunikat posiada załączniki;

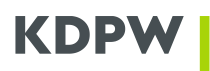

• Status – Status komunikatu:

Nowy – nowy nieodczytany komunikat;

- Odczytany komunikat zmienia status z "Nowy" na "Odczytany" z chwilą odczytania przez użytkownika;
- Potwierdzenie odczytania komunikatu komunikat potwierdzający odczytanie przez adresata wysłanego komunikatu;
- Zarejestrowany komunikat esdk.acc.001.01 potwierdzający zarejestrowanie w KDPW lub KDPW\_CCP wysłanego komunikatu;
- Odrzucony komunikat esdk.rjc.001.01 informujący o odrzuceniu komunikatu przez KDPW lub KDPW\_CCP;

Odebrany – odebrany komunikat merytoryczny z KDPW lub KDPW\_CCP.

- Temat Temat komunikatu do adresata np. działu merytorycznego KDPW lub KDPW\_CCP. W komunikatach systemowych z KDPW lub KDPW\_CCP to pole jest puste.
- Środowisko Informuje z jakiego środowiska został odebrany komunikat systemowy z KDPW lub KDPW\_CCP;
- Nadawca Nazwa nadawcy komunikatu;
- Zamieszczone Data dostarczenia komunikatu do uczestnika.

Odebrane, a nieodczytane komunikaty wyróżnione są pogrubieniem. Po odczytaniu komunikatu adresowanego do działu merytorycznego KDPW lub KDPW\_CCP z zaznaczoną opcją "Potwierdzenie zwrotne", automatycznie generowane jest potwierdzenie odczytania komunikatu, które trafia do nadawcy, jeśli wybrał taką opcję podczas tworzenia komunikatu.

#### > Do wysłania – folder zawiera komunikaty przygotowane do wysłania;

| ESDI/WEB-TST                             |             |                                  |                         |            |         | Ident      | tyfikator: 555 | 5109TST Certyfikal | t jest ważny do: 2023-08-09 17:58 |
|------------------------------------------|-------------|----------------------------------|-------------------------|------------|---------|------------|----------------|--------------------|-----------------------------------|
| Bieżąca data i czas: 2014-07-22 15:01:57 |             |                                  |                         |            |         |            |                |                    | wyloguj >>                        |
|                                          |             |                                  |                         |            |         |            |                |                    |                                   |
| Y 🛅 Komunikaty                           | Nowy -      | Modyfikuj Usuń Wyślij            | Oznacz jako przeczytane | Archiwizuj | Odśwież |            |                |                    |                                   |
| C Odebrane                               | Przenieś tu | utaj nagłówek kolumny w celu gru | upowania                |            |         |            |                |                    |                                   |
| 🗁 Do wysłania                            |             | Status                           | Temat                   |            |         | Środowisko | Odbiorca       | Użytkownik         | Zamieszczone                      |
| 🔁 Wysłane                                |             |                                  | [                       |            |         |            |                |                    | ·                                 |
| Archiwum komunikatow odebranych          |             | Utworzony                        |                         |            |         | TSTB       |                | 5555109TST         | 2014-07-15 16:23:09               |
|                                          |             |                                  |                         |            |         |            |                |                    |                                   |
|                                          |             |                                  |                         |            |         |            |                |                    |                                   |
|                                          |             |                                  |                         |            |         |            |                |                    |                                   |
|                                          |             |                                  |                         |            |         |            |                |                    |                                   |
|                                          |             |                                  |                         |            |         |            |                |                    | $\sim$                            |
|                                          | Plik        |                                  |                         | _          | _       | _          | _              | _                  |                                   |
|                                          |             |                                  |                         |            |         |            |                |                    |                                   |
|                                          |             |                                  |                         |            |         |            |                |                    | <u>^</u>                          |
|                                          |             |                                  |                         |            |         |            |                |                    |                                   |
|                                          |             |                                  |                         |            |         |            |                |                    |                                   |
|                                          |             |                                  |                         |            |         |            |                |                    |                                   |
|                                          |             |                                  |                         |            |         |            |                |                    |                                   |

#### **Rys. 22**

W folderze Do wysłania dostępne są następujące dane:

- ikona spinacza informuje, czy komunikat posiada załączniki;
- Status Status komunikatu:
  - Utworzony dla nowo utworzonych komunikatów;

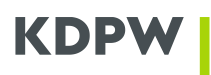

Przygotowany do wysłania – dla komunikatów systemowych do KDPW, KDPW\_CCP lub testowych komunikatów systemowych, czekających na dostarczenie do KDPW lub KDPW\_CCP. Status ten zostaje automatycznie zmieniony z chwilą wysłania.

- Temat temat komunikatu wyświetlany jest tylko dla komunikatów do adresata;
- Środowisko informuje na jakie środowisko zostanie wysłany komunikat systemowy do KDPW, KDPW\_CCP lub testowy komunikat systemowy;
- Odbiorca kod odbiorcy komunikatu do użytkownika lub napis "Wielu" w przypadku więcej niż jednego odbiorcy;
- Użytkownik imię i nazwisko lub nazwa powszechna CN użytkownika, który utworzył komunikat;
- Zamieszczone data utworzenia komunikatu.

#### **Wysłane** – folder zawiera komunikaty wysłane;

| ESDI/WEB - TST                           |          |                                  |                         |                    | Iden       | tyfikator: 55 | 55109TST Certyfikat j | est ważny do: 2023-08-09 17:5 |
|------------------------------------------|----------|----------------------------------|-------------------------|--------------------|------------|---------------|-----------------------|-------------------------------|
| Bieżąca data i czas: 2014-07-22 15:06:24 |          |                                  |                         |                    |            | 2             |                       | wyloguj >>                    |
|                                          |          |                                  |                         |                    |            |               |                       |                               |
| Y 🗀 Komunikaty                           | Nowy     | ▼ Modyfikuj Usuń Wyślij          | Oznacz jako przeczytane | Archiwizuj Odśwież |            |               |                       |                               |
| 🗀 Odebrane                               | Przenieś | tutaj nagłówek kolumny w celu gr | upowania                |                    |            |               |                       |                               |
| 🚞 Do wysłania                            |          | Status                           | Temat                   |                    | Środowisko | Odbiorca      | Użytkownik            | Wysłane                       |
| 🗁 Wysłane                                |          |                                  |                         |                    |            |               |                       |                               |
| 🚞 Archiwum komunikatów odebranych        |          | Wysłany                          |                         |                    | TSTB       |               | 5555109TST            | 2014-07-15 15:00:38           |
| 🚞 Archiwum komunikatów wysłanych         |          | Wysłany                          |                         |                    | TSTA       |               | 5555109TST            | 2014-07-15 15:00:38           |
| 🚞 Historia                               | 0        | Wysłany                          |                         |                    | TSTB       |               | 5555104TST            | 2014-07-07 19:35:38           |
|                                          |          | Wysłany                          |                         |                    | TSTB       |               | 5555104TST            | 2014-07-07 19:27:39           |
|                                          |          | Wysłany                          |                         |                    | TSTB       |               | 5555104TST            | 2014-07-07 19:23:38           |
|                                          |          | Wysłany                          |                         |                    | TSTA       |               | 5555104TST            | 2014-07-07 18:59:39           |
|                                          |          | Wysłany                          |                         |                    | TSTA       |               | 5555104TST            | 2014-07-07 18:53:39           |
|                                          |          | Wysłany                          |                         |                    | TSTA       |               | 5555104TST            | 2014-07-07 18:49:39           |
|                                          |          | . z 2 (42 elementów) 🕓 1 2       | $\odot$                 |                    |            |               |                       |                               |
|                                          | Plik     |                                  |                         |                    |            |               |                       |                               |
|                                          |          |                                  |                         |                    |            |               |                       |                               |
|                                          |          |                                  |                         |                    |            |               |                       | $\cap$                        |
|                                          |          |                                  |                         |                    |            |               |                       |                               |
|                                          |          |                                  |                         |                    |            |               |                       |                               |
|                                          |          |                                  |                         |                    |            |               |                       |                               |

#### **Rys. 23**

W folderze Wysłane dostępne są następujące dane:

- ikona spinacza informuje, czy komunikat posiada załączniki;
- Status status komunikatu:
  - Wysłany dla komunikatów wysłanych.
- Temat temat komunikatu wyświetlany jest tylko dla komunikatów do adresata;
- Środowisko informuje na jakie środowisko został wysłany komunikat systemowy do KDPW, KDPW\_CCP lub testowy komunikat systemowy;
- Odbiorca kod odbiorcy komunikatu do użytkownika lub napis "Wielu" w przypadku więcej niż jednego odbiorcy;
- Użytkownik imię i nazwisko lub nazwa powszechna CN użytkownika, który utworzył komunikat;
- Wysłane data wysłania komunikatu.
- Archiwum komunikatów odebranych folder zawiera komunikaty odebrane, które zostały zarchiwizowane przez użytkownika;

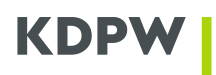

- Archiwum komunikatów wysłanych folder zawiera komunikaty wysłane, które zostały zarchiwizowane przez użytkownika;
- Historia folder zawiera historię operacji wykonanych w aplikacji przez użytkowników danej instytucji.

Sortowanie komunikatów odbywa się poprzez kliknięcie nagłówka kolumny. Ponowne kliknięcie odwraca kolejność sortowania.

Przeciągnięcie nagłówka kolumny na belkę z napisem "Przenieś tutaj nagłówek kolumny w celu grupowania" powoduje zgrupowanie komunikatów po wybranej zawartości.

|                                  | _    |        |          |                    |     |                                         |            |            |            |                     |
|----------------------------------|------|--------|----------|--------------------|-----|-----------------------------------------|------------|------------|------------|---------------------|
| Contraction Contraction          | No   | wy Ŧ   | Mody     | yfikuj Usuń Wyślij | Ozn | acz jako przeczytane Archiwizuj Odśwież |            |            |            |                     |
| Do wysłania                      | Sr   | odowis | «o 🔺     | Użytkownik 🔺       |     |                                         |            |            |            |                     |
| 🗋 Wysłane                        |      | ĺ      |          | Status             |     | · Temat                                 | Środowisko | • Odbiorca | Użytkownik | ▲ Wysłane           |
| Archiwum komunikatów odebranych  |      |        |          |                    |     | ][                                      |            |            |            |                     |
| 🗀 Archiwum komunikatów wysłanych |      | v U    | żytkowi  | nik: 5555107TST    |     |                                         |            |            |            |                     |
| 🧰 Historia                       |      |        | 12       | Wysłany            |     | test                                    |            | 0001017TST | 5555107TST | 2014-07-01 13:38:23 |
|                                  |      |        | 12       | Wysłany            |     | test                                    |            | 0001017TST | 5555107TST | 2014-05-27 09:51:30 |
|                                  |      | [      | 1        | Wysłany            |     | test                                    |            | 0001017TST | 5555107TST | 2014-05-27 09:50:18 |
|                                  |      |        | 12       | Wysłany            |     | eeee                                    |            | 0001017TST | 5555107TST | 2014-05-15 11:15:00 |
|                                  |      |        | 1        | Wysłany            |     | test                                    |            | 0001017TST | 5555107TST | 2014-05-05 20:23:45 |
|                                  | *    | Środo  | wisko: 1 | TSTA               |     |                                         |            |            |            |                     |
|                                  |      | > U    | żytkowr  | nik: 5555109TST    |     |                                         |            |            |            |                     |
|                                  | Plik | ¢      |          |                    |     |                                         |            |            |            |                     |
|                                  |      |        |          |                    |     |                                         |            |            |            |                     |
|                                  |      |        |          |                    |     |                                         |            |            |            |                     |
|                                  |      |        |          |                    |     |                                         |            |            |            |                     |

**Rys. 24** 

Po kliknięciu w odpowiedni folder wyświetla się lista dostępnych komunikatów, na których użytkownik może wykonywać określone operacje w zależności od stanu danego komunikatu, np. *Nowy, Modyfikuj, Usuń, Wyślij, Archiwizuj, Odśwież.* 

|              |     |      |                 |          |         |                         |            |         |            | -  |
|--------------|-----|------|-----------------|----------|---------|-------------------------|------------|---------|------------|----|
|              |     |      |                 |          |         |                         |            |         |            |    |
|              | Nov | Ny 🔻 | Modyfikuj       | Usuń     | Wyślij  | Oznacz jako przeczytane | Archiwizuj | Odśwież |            |    |
|              |     | Коп  | nunikat systemo | wy do KE | OPW     | inia                    |            |         |            |    |
|              |     | Kon  | nunikat systemo | wy do KE | OPW_CCP |                         | _          | _       | A 1 11     | į  |
|              |     | Kon  | nunikat do adre | sata     |         | 1at                     |            |         | Srodowisko | ļ  |
|              |     | Test | towy komunikat  | systemo  | wy      |                         |            |         |            | l, |
| w odebranych |     | 0    | Wysłany         |          |         |                         |            |         | TSTB       |    |
| w wysłanych  |     | Q    | Wysłany         |          |         |                         |            |         | TSTA       |    |
|              |     | Q    | Wysłany         |          |         |                         |            |         | TSTB       |    |
|              |     | 0    | Wysłany         |          |         |                         |            |         | TSTB       |    |
|              |     | Q    | Wysłany         |          |         |                         |            |         | TSTB       |    |
|              |     | Q    | Wysłany         |          |         |                         |            |         | TSTA       |    |
|              |     |      |                 |          |         |                         |            |         |            |    |

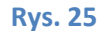

• Nowy – tworzenie nowego komunikatu:

- Komunikat systemowy do KDPW tworzenie komunikatu z plikami w formacie xml lub stało polowymi, przetwarzanymi przez systemy KDPW (kdpw\_stream, System Rekompensat).
   Szczegółowe informacje o komunikatach znajdują się na witrynie internetowej www.kdpw.pl.
- Komunikat systemowy do KDPW\_CCP tworzenie komunikatu z plikami w formacie xml, przetwarzanymi przez system KDPW\_CCP. Szczegółowe informacje o komunikatach znajdują się na witrynie www.kdpwccp.pl.
- Komunikat do adresata tworzenie komunikatu do działów merytorycznych KDPW i KDPW\_CCP, lub uczestników i działów merytorycznych KDPW i KDPW\_CCP (w przypadku gdy nadawcą jest KDPW lub KDPW\_CCP).
- Testowy komunikat systemowy tworzenie komunikatu umożliwiającego sprawdzenie dostępności wybranego środowiska KDPW.
- **Modyfikuj** modyfikacja wybranego komunikatu. Modyfikowane mogą być jedynie komunikaty znajdujące się w folderze "Do wysłania" i posiadające status "Utworzony". Po wysłaniu, komunikat nie może być już zmieniony.
- Usuń usunięcie wybranego komunikatu. Usuwane mogą być wszystkie komunikaty z wyjątkiem znajdujących się w folderze "Do wysłania" i posiadających status "Przygotowany do wysłania". Komunikaty usuwane są bezpowrotnie.
- Wyślij wysłanie wybranego komunikatu. Przygotowane komunikaty znajdujące się w folderze "Do wysłania", należy wysłać w celu ich dalszego procesowania. Po tej operacji nie można już zmienić zawartości komunikatu.
- Oznacz jako przeczytane opcja ta jest aktywna, jeśli zostanie zaznaczony chociaż jeden nieodczytany komunikat. Wszystkie zaznaczone komunikaty, które nie zostały odczytane, zmieniają status na Odczytany. Jeśli takie komunikaty wysłane zostały z potwierdzeniem odczytania – takie potwierdzenie jest generowane jak przy standardowym odczytaniu komunikatu.
- Archiwizuj zaznaczone komunikaty wysłane lub odebrane, są przenoszone do odpowiedniego archiwum.
- Użytkownicy przycisk widoczny tylko dla użytkowników posiadających uprawnienia administratora zarządzanie uprawnieniami użytkowników.
- **Odśwież** ponowne wczytanie zawartości folderów.
  - W chwili otrzymania nowego komunikatu, w centrum górnej belki pojawi się napis: "Aby odświeżyć dane wybierz przycisk Odśwież" W celu aktualizacji widoku komunikatów odebranych, należy wcisnąć przycisk "Odśwież", lub wybrać folder "Odebrane".

Po zaznaczeniu wybranego komunikatu, użytkownik ma dostęp do danych szczegółowych danego komunikatu.

## KDPW

| V Przygotowany do wysłania |                         | TST A | Administrator KDPW |
|----------------------------|-------------------------|-------|--------------------|
|                            |                         | TOT   |                    |
| Мік                        |                         |       |                    |
|                            |                         |       |                    |
| Zapisz wszystkie           |                         |       |                    |
| Down will Dodalad Zanica   | CWI yml Dodalad Zapier  |       |                    |
| nowy.xmi Pougiąu zapisz    | SWI.XIII Pougiąu Zapisz |       |                    |
|                            |                         |       |                    |
|                            |                         |       |                    |
|                            |                         |       |                    |

**Rys. 26** 

Dla komunikatów wysłanych lub odebranych z systemu KDPW lub KDPW\_CCP, użytkownik może:

- wyświetlić zawartość pliku, jeśli jest on w formacie XML (Rys. 27);
- pobrać wskazany plik na dysk;
- pobrać wszystkie pliki należące do danego komunikatu jako plik archiwum zip (przycisk "Zapisz wszystkie").

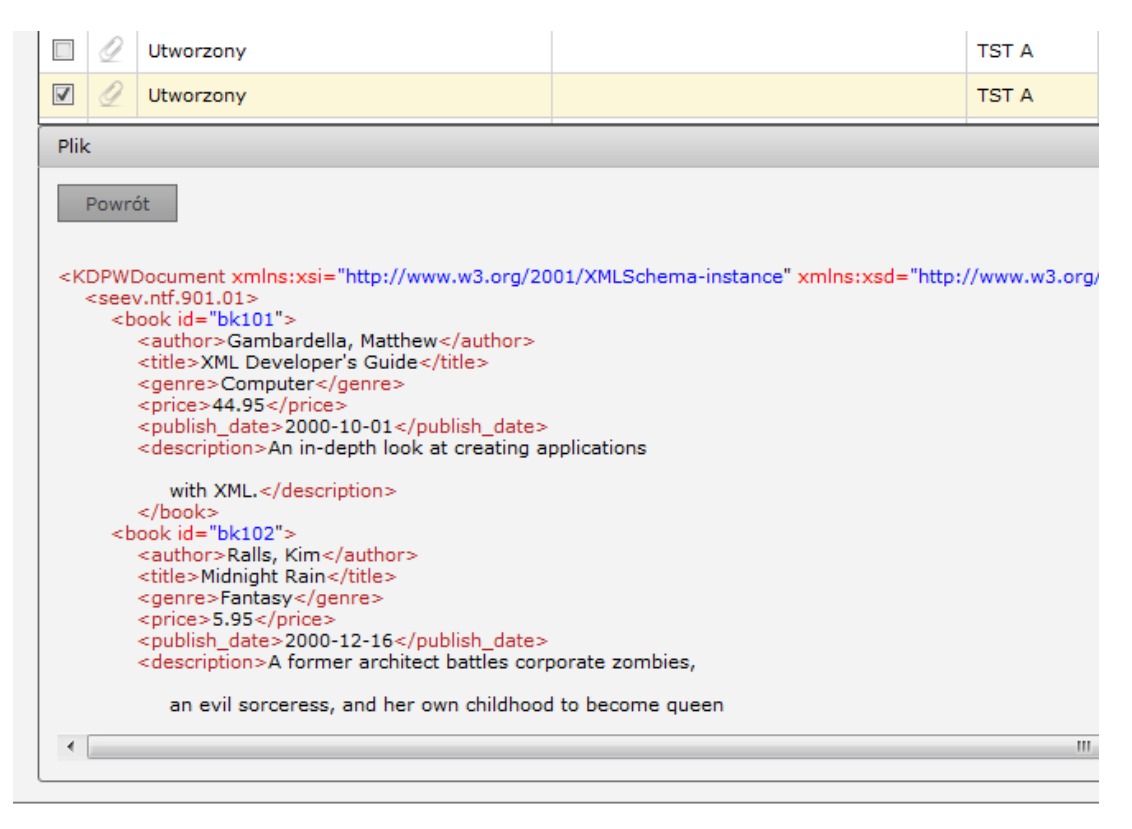

#### **Rys. 27**

Dla komunikatów posiadających załączniki, istnieje możliwość weryfikacji sumy kontrolnej załączonego pliku. W tym celu w szczegółach danego komunikatu należy wybrać opcję "Suma kontrolna" (Rys. 28).

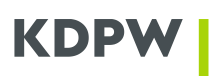

| Komunikat               |                                |
|-------------------------|--------------------------------|
| Odbiorcy: 0001017TST KI | DPW S.A Administrator systemu; |
| Temat                   |                                |
| test                    |                                |
| rresc komunikatu:       |                                |
|                         |                                |
| Załącznik:              |                                |
| 12                      |                                |
|                         |                                |
| bloom_req.txt           | Zapisz Suma kontrolna          |

**Rys. 28** 

Suma kontrolna pliku wyliczana jest w chwili jego przesłania do aplikacji. W momencie jej wyświetlania, weryfikowana jest spójność pliku z zapisaną sumą kontrolną.

| Komunikat                                                                                                    |      |
|----------------------------------------------------------------------------------------------------|------|
| Powrót                                                                                                    |      |
| bloom_req.txt                                                                                                    |      |
| Suma kontrolna<br>SHA2-512 B7E59115DA85E215AA7AB7A09850AC56CD92423E904DD2A488631AFB5BB509FCB702121824FC72E837D6947D0F2A6DE9051AB227F09274C7CBD08A15DF64 | 6250 |
|                                                                                                    |      |

**Rys. 29** 

## KDPW

### 7. Komunikat systemowy do KDPW (kdpw\_stream, System Rekompensat)

Po najechaniu na przycisk *Nowy* znajdujący się na górnej belce, rozwija się menu i wybieramy opcję *Komunikat systemowy do KDPW*, co spowoduje wyświetlenie odpowiedniego formularza (Rys. 30).

Użytkownik po wybraniu z listy odpowiedniego środowiska – opcja dostępna dla środowiska testowego – i dodaniu załączników, może dany komunikat utworzyć lub utworzyć i jednocześnie wysłać.

| ESDI/WEB-TST                             | Identyfikator: 5555109TST Certyfikat jest ważny do: 2023-08-09 17:58 |
|------------------------------------------|----------------------------------------------------------------------|
| Bieżąca data i czas: 2014-05-02 16:03:12 | wyloguj >>                                                           |
| Komunikat systemowy                      | ry do KDPW                                                           |
| Środowisko TSTA                          | v                                                                    |
| Plik 00010001.FKC X                      | Przeglądaj Usuń                                                      |
| Utwórz Utwórz i wyślij                   | Anuluj                                                               |
|                                          |                                                                      |
|                                          |                                                                      |
| (c) KDPW                                 |                                                                      |

**Rys. 30** 

W celu dodania załącznika, należy wcisnąć przycisk "Przeglądaj". W nowo otwartym oknie należy wskazać lokalizację gdzie znajduje się załącznik i wybrać "Otwórz".

Ilość możliwych do załączenia plików i dopuszczalny rozmiar załącznika są parametryzowane przez Administratora systemu. W przypadku przekroczenia rozmiaru załącznika zostanie wyświetlony komunikat "Rozmiar pliku przekracza maksymalny dopuszczalny rozmiar" wraz z podaniem dopuszczalnego rozmiaru pliku. Nazwy załączonych plików nie mogą się powtarzać.

Dodanie kolejnego załącznika odbywa się poprzez wciśnięcie "Dodaj" i analogiczne wybranie w kolejnym wierszu "Przeglądaj" (Rys. 31).

| ESDI/WEB-TST                                                                  | Identyfikator: 5 | 5555109TST Certyfikat je | st ważny do: 2023-08-09 17:58 |
|-------------------------------------------------------------------------------|------------------|--------------------------|-------------------------------|
| Dieząca laka i czas: 2014-03-02 10:07:20                                      |                  | <b>1</b> 12              | wylogd] >>                    |
| Komunikat systemowy do KDPW                                                   |                  |                          |                               |
| Środowisko TSTA -                                                             |                  |                          |                               |
| 00010001.FKC X Przeglądaj Usuń<br>Plik SSSS001.FKC X Przeglądaj Usuń<br>Dodaj |                  |                          |                               |
| Utwórz Utwórz i wyślij Anuluj                                                 |                  |                          |                               |
|                                                                               |                  |                          |                               |
|                                                                               |                  |                          |                               |
| (c) KDPW                                                                      |                  |                          |                               |

**Rys. 31** 

Załącznikiem może być plik w formacie XML, utworzony na podstawie dostępnych na witrynie internetowej KDPW schematów XSD, lub plik stało polowy, których struktura opisana jest na witrynie internetowej KDPW.

Załącznikiem może być też plik zaopatrzony w nagłówek ESDK. Plik powinien posiadać ustawione kodowanie UTF-8 bez znacznika Byte Order Mark.

Po wybraniu załączników należy wcisnąć przycisk "Utwórz" lub "Utwórz i wyślij".

Dla każdego załącznika zostanie wyliczona suma kontrolna w celu zapewnienia integralności danych.

Komunikat może być tworzony dwuetapowo, czyli po wprowadzeniu wszystkich danych wybieramy przycisk "Utwórz". Komunikat zostaje zapisany, a użytkownik zostaje automatycznie przeniesiony do folderu "Do wysłania". W tym folderze należy zaznaczyć właśnie utworzony komunikat i z górnej belki wybrać opcję "Wyślij", aby komunikat został wysłany do KDPW. Komunikat może też być tworzony w jednym etapie, czyli zapisany i jednocześnie wysłany do KDPW. W tym celu należy wybrać przycisk "Utwórz i wyślij". Użytkownik zostanie automatycznie przeniesiony do folderu "Wysłane".

Po przesłaniu komunikat jest weryfikowany i w przypadku poprawnej weryfikacji użytkownik otrzymuje komunikat esdk.acc.001.01 oznaczający zarejestrowanie przesłanego komunikatu w KDPW. W wypadku negatywnej weryfikacji, użytkownik otrzymuje komunikat esdk.rjc.001.01.

### 8. Komunikat systemowy do KDPW\_CCP

Po najechaniu na przycisk *Nowy* znajdujący się na górnej belce, rozwija się menu i wybieramy opcję *Komunikat systemowy do KDPW\_CCP*, co spowoduje wyświetlenie odpowiedniego formularza (Rys. 32).

Użytkownik po wybraniu z listy odpowiedniego środowiska – opcja dostępna tylko dla środowiska testowego – i dodaniu załączników, może dany komunikat utworzyć lub utworzyć i jednocześnie wysłać.

| ESDI/WEB-TST                             |                              | Identyfikator: 5 | 555109TST Certyfikat j | est ważny do: 2023-08-09 17:58 |
|------------------------------------------|------------------------------|------------------|------------------------|--------------------------------|
| Biežąca data i czas: 2014-05-02 17:13:38 |                              | 2                |                        | wyloguj >>                     |
| Komunil                                  | at systemowy do KDPW         | _ССР             |                        |                                |
| Środowiska                               | TSTA                         |                  |                        |                                |
| Plik                                     | Przeglądaj                   | Usuń             |                        |                                |
|                                          | twórz Utwórz i wyślij Anuluj |                  |                        |                                |
|                                          |                              |                  |                        |                                |
|                                          | (c) KDPW                     |                  |                        |                                |
|                                          |                              |                  |                        |                                |

**Rys. 32** 

W celu dodania załącznika, należy wcisnąć przycisk "Przeglądaj". W nowo otwartym oknie należy wskazać lokalizację gdzie znajduje się załącznik i wybrać "Otwórz".

Ilość możliwych do załączenia plików i dopuszczalny rozmiar załącznika są parametryzowane przez Administratora systemu. W przypadku przekroczenia rozmiaru załącznika zostanie wyświetlony komunikat "Rozmiar pliku przekracza maksymalny dopuszczalny rozmiar" wraz z podaniem dopuszczalnego rozmiaru pliku. Nazwy załączonych plików nie mogą się powtarzać.

Dodanie kolejnego załącznika odbywa się poprzez wciśnięcie "Dodaj" i analogiczne wybranie w kolejnym wierszu "Przeglądaj".

Załącznikiem może być plik w formacie XML, utworzony na podstawie dostępnych na witrynie internetowej KDPW\_CCP schematów XSD.

Załącznikiem może być też plik zaopatrzony w nagłówek ESDK. Plik powinien posiadać ustawione kodowanie UTF-8 bez znacznika Byte Order Mark.

Po wybraniu załączników należy wcisnąć przycisk "Utwórz" lub "Utwórz i wyślij".

Dla każdego załącznika zostanie wyliczona suma kontrolna w celu zapewnienia integralności danych.

Komunikat może być tworzony dwuetapowo, czyli po wprowadzeniu wszystkich danych wybieramy przycisk "Utwórz". Komunikat zostaje zapisany, a użytkownik zostaje automatycznie przeniesiony do folderu "Do wysłania". W tym folderze należy zaznaczyć właśnie utworzony komunikat i z górnej belki wybrać opcję "Wyślij", aby komunikat został wysłany do KDPW\_CCP. Komunikat może też być tworzony w jednym etapie, czyli zapisany i jednocześnie wysłany do KDPW\_CCP. W tym celu należy

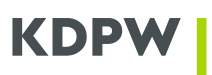

wybrać przycisk "Utwórz i wyślij". Użytkownik zostanie automatycznie przeniesiony do folderu "Wysłane".

Po przesłaniu komunikat jest weryfikowany i w przypadku poprawnej weryfikacji użytkownik otrzymuje komunikat esdk.acc.001.01 oznaczający zarejestrowanie przesłanego komunikatu w KDPW\_CCP. W wypadku negatywnej weryfikacji, użytkownik otrzymuje komunikat esdk.rjc.001.01.

## 9. Komunikat do adresata

Po najechaniu na przycisk *Nowy* znajdujący się na górnej belce, rozwija się menu i wybieramy opcję *Komunikat do adresata*, co spowoduje wyświetlenie odpowiedniego formularza (Rys. 33).

| ESD        | )I/                                   | /WEB         | - TS         | Г                                        |                           |      | Ide         | entyfikator: | 5555109TST Certyfikat je      | st ważny do: 2023-08-09 17:58 |
|------------|---------------------------------------|--------------|--------------|------------------------------------------|---------------------------|------|-------------|--------------|-------------------------------|-------------------------------|
| Bieżąca da | ita i c                               | zas: 2014-05 | -02 17:19:49 | 9                                        |                           |      | _           | Þ.           |                               | wyloguj >>                    |
|            | Komunikat do adresata                 |              |              |                                          |                           |      |             |              |                               |                               |
|            | Dostepni adresaci Adresaci komunikatu |              |              |                                          |                           |      |             |              |                               |                               |
|            |                                       | Kod          | Nazwa        |                                          |                           |      | Kod         | Nazwa        |                               |                               |
| [          |                                       | 0001008TST   | KDPW S.A     | Dział Operacyjny - Zespół Obsługi Emi    | De Li                     |      | 0001011TST  | KDPW_CCP     | - Raporty finansowe           |                               |
|            |                                       | 0001013TST   | KDPW S.A     | Dział ds. Korporacyjnych - Sekretaria    | Dodaj >                   |      | 0001010TST  | KDPW S.A.    | - Dział Nadzoru - Sekretariat |                               |
|            |                                       | 0001014TST   | KDPW S.A.    | - Dział ds. Korporacyjnych - Kancelaria  | Dodaj Wszystkich >>       |      |             |              |                               |                               |
|            |                                       | 0001015TST   | KDPW_CC      | P S.A.                                   |                           |      |             |              |                               |                               |
|            |                                       | 0001017TST   | KDPW S.A.    | - Administrator systemu                  | < Usuń                    |      |             |              |                               |                               |
|            |                                       | 0001023TST   | KDPW S.A.    | Biuro Ekonomiczno-Finansowe Zesp. Zarząd | << Usuń wszystkich        |      |             |              |                               |                               |
|            |                                       | 0001032TST   | KDPW S.A.    | - Dział Operacyjny - Zespół Operacji Mię |                           |      |             |              |                               |                               |
|            |                                       |              | 11           | worzone grupy adresatów                  |                           |      |             |              |                               |                               |
|            |                                       | Nazwa        | 00           | worzone grupy adresatow                  |                           |      |             |              |                               |                               |
|            |                                       | Nazwa        |              |                                          | Dodaj grupę >             |      |             |              |                               |                               |
|            |                                       |              |              |                                          | Aktualizuj grupę          |      | Utwórz grup | 0            |                               |                               |
|            |                                       |              |              |                                          | Usuń grupę                |      | othorz grup | ¥            |                               |                               |
| -          |                                       |              |              |                                          |                           |      |             |              |                               |                               |
|            |                                       |              |              |                                          |                           |      |             |              |                               |                               |
|            |                                       |              |              |                                          |                           |      |             |              |                               |                               |
|            |                                       |              |              | Temat                                    |                           |      |             |              |                               |                               |
|            |                                       |              |              |                                          |                           |      |             |              |                               |                               |
|            |                                       |              |              | Treść komunikatu                         |                           |      |             |              |                               |                               |
|            |                                       |              |              |                                          |                           |      |             |              | ~                             |                               |
|            |                                       |              |              |                                          |                           |      |             |              |                               |                               |
|            |                                       |              |              |                                          |                           |      |             |              |                               |                               |
|            |                                       |              |              |                                          |                           |      |             |              |                               |                               |
|            |                                       |              |              |                                          |                           |      |             |              |                               |                               |
|            |                                       |              |              |                                          |                           |      |             |              |                               |                               |
|            |                                       |              |              |                                          |                           |      |             |              | ~                             |                               |
|            |                                       |              |              | Potwierdzenie zwrotne                    |                           |      |             |              |                               |                               |
|            |                                       |              |              | Załacznik                                |                           |      |             |              |                               |                               |
|            |                                       |              |              |                                          |                           |      |             |              | Przeglądaj Usuń               |                               |
|            |                                       |              |              |                                          |                           |      |             |              |                               |                               |
|            |                                       |              |              |                                          |                           | _    |             |              |                               |                               |
| I          |                                       |              |              | 1                                        | Utwórz Utwórz i wyślij An | uluj | I           |              |                               |                               |
|            |                                       |              |              |                                          | <b>Rys. 33</b>            |      |             |              |                               |                               |

Adresaci komunikatu to pole wymagane dla tego formularza i są oni wybierani z listy. W tym celu należy zaznaczyć adresatów w kolumnie "Dostępni adresaci" i nacisnąć przycisk "Dodaj". Komunikat zostanie wysłany do wszystkich adresatów, którzy znajdują się w kolumnie "Adresaci komunikatu". Użytkownicy mają możliwość wysłania komunikatu do działów merytorycznych KDPW i KDPW\_CCP, natomiast działy KDPW i KDPW\_CCP mają możliwość wysłania komunikatów do uczestników. Użytkownik posiadający certyfikat testowy, może wysłać komunikat jedynie do testowych adresatów.

Po dodaniu adresatów do kolumny "Adresaci komunikatu", można przypisać ich do grupy adresatów. W tym celu należy nacisnąć przycisk "Utwórz grupę". W oknie "Tworzenie grupy adresowej" należy podać nazwę grupy i wybrać przycisk "Utwórz".

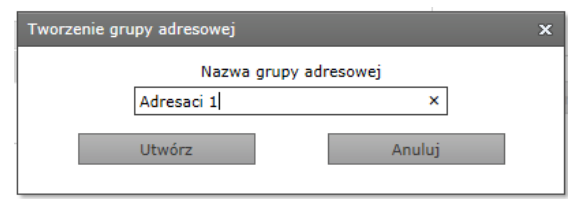

**Rys. 34** 

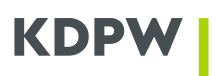

Utworzona grupa adresowa będzie widoczna w kolumnie "Utworzone grupy adresowe".

Modyfikację wcześniej utworzonej grupy przeprowadza się poprzez wybranie odpowiednich adresatów do kolumny "Adresaci komunikatu", zaznaczenie wcześniej utworzonej grupy, która ma zostać nadpisana i wciśnięcie przycisku "Aktualizuj grupę". Wybrani adresaci zostaną przypisani do zaznaczonej grupy, co potwierdzi okno komunikatu:

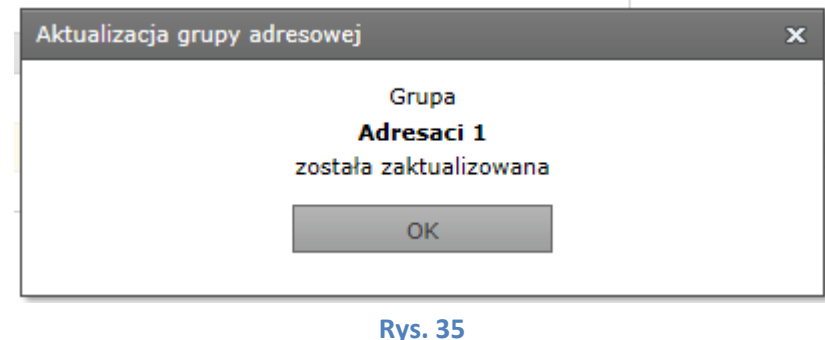

rys. 33

W celu wysłania komunikatu do adresatów przypisanych do wcześniej utworzonej grupy, należy ją zaznaczyć i wybrać przycisk "Dodaj grupę". Adresaci przypisani do tej grupy pojawią się w kolumnie "Adresaci komunikatu".

Grupę usuwamy poprzez zaznaczenie jej i wciśnięcie przycisku "Usuń grupę".

W celu dodania załącznika, należy wcisnąć przycisk "Przeglądaj". W nowo otwartym oknie należy wskazać lokalizację gdzie znajduje się załącznik i wybrać "Otwórz".

Ilość możliwych do załączenia plików i dopuszczalny rozmiar załącznika są parametryzowane przez Administratora systemu. W przypadku przekroczenia rozmiaru załącznika zostanie wyświetlony komunikat "Rozmiar pliku przekracza maksymalny dopuszczalny rozmiar" wraz z podaniem dopuszczalnego rozmiaru pliku. Nazwy załączonych plików nie mogą się powtarzać.

Dodanie kolejnego pliku odbywa się poprzez wciśnięcie "Dodaj" i analogiczne wybranie w kolejnym wierszu "Przeglądaj".

Jeśli pole "Potwierdzenie zwrotne" pozostanie zaznaczone, użytkownik otrzyma potwierdzenie odczytania przez adresatów tego komunikatu. Potwierdzenia będą widoczne w folderze "Odebrane".

Komunikat może być tworzony dwuetapowo, czyli po wprowadzeniu wszystkich danych wybieramy przycisk "Utwórz". Komunikat zostaje zapisany, a użytkownik zostaje automatycznie przeniesiony do folderu "Do wysłania". W tym folderze należy zaznaczyć właśnie utworzony komunikat i z górnej belki wybrać opcję "Wyślij", aby komunikat został wysłany do wybranych adresatów. Komunikat może też być tworzony w jednym etapie, czyli zapisany i jednocześnie wysłany do adresatów. W tym celu należy wybrać przycisk "Utwórz i wyślij". Użytkownik zostanie automatycznie przeniesiony do folderu "Wysłane".

### **10.** Testowy komunikat systemowy

*Testowy komunikat systemowy* pozwala sprawdzić dostępność systemu i możliwość przyjmowania przez niego komunikatów systemowych.

Po najechaniu na przycisk *Nowy* znajdujący się na górnej belce, rozwija się menu i wybieramy opcję *Testowy komunikat systemowy*, co spowoduje wyświetlenie odpowiedniego formularza (Rys. 36).

Użytkownik po wybraniu z listy odpowiedniego środowiska – opcja dostępna dla środowiska testowego – może ten komunikat utworzyć lub utworzyć i jednocześnie wysłać.

| ESDI/WEB-TST                             |                    | Identyfikator: 555510 | 9TST Certyfikat jest | ważny do: 2023-08-09 17:58 |  |  |  |
|------------------------------------------|--------------------|-----------------------|----------------------|----------------------------|--|--|--|
| Bieżąca data i czas: 2014-05-02 17:50:33 |                    | 2                     |                      | wyloguj >>                 |  |  |  |
| Testowy                                  | v komunikat system | iowy                  |                      |                            |  |  |  |
| Środowisko                               | Środowisko TSTA 🔹  |                       |                      |                            |  |  |  |
| Utwórz Utwórz i wyślij Anuluj            |                    |                       |                      |                            |  |  |  |
|                                          | (c) KDPW           |                       |                      |                            |  |  |  |
|                                          | Due 26             |                       |                      |                            |  |  |  |

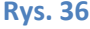

Komunikat może być tworzony dwuetapowo, czyli po wprowadzeniu wszystkich danych wybieramy przycisk "Utwórz". Komunikat zostaje zapisany, a użytkownik zostaje automatycznie przeniesiony do folderu "Do wysłania". W tym folderze należy zaznaczyć właśnie utworzony komunikat i z górnej belki wybrać opcję "Wyślij", aby komunikat został wysłany. Komunikat może też być tworzony i wysyłany w jednym etapie, czyli zapisany i jednocześnie wysłany. W tym celu należy wybrać przycisk "Utwórz i wyślij". Użytkownik zostanie automatycznie przeniesiony do folderu "Wysłane".

Po przesłaniu testowego komunikatu systemowego, użytkownik otrzymuje komunikat esdk.acc.001.01 oznaczający gotowość KDPW i KDPW\_CCP do odbierania komunikatów systemowych.

## 11. Modyfikacja komunikatu

Użytkownik ma możliwość modyfikacji tych komunikatów, które zostały utworzone, ale jeszcze nie zostały wysłane. Po kliknięciu przycisku Modyfikuj wyświetli się dany komunikat w trybie modyfikacji. Użytkownik po zmodyfikowaniu komunikatu może go zmienić lub zmienić i jednocześnie wysłać (Rys. 37, Rys. 38).

|            |                                                    | Komunikat do adresata       |  |
|------------|----------------------------------------------------|-----------------------------|--|
|            | ·                                                  |                             |  |
|            | Dostępni adresaci                                  | Adresaci komunikatu         |  |
| Kod        | Nazwa                                              | Kod Nazwa                   |  |
| 0001008TST | KDPW S.A Dział Operacyjny - Zespół Obsługi Emi     | Dodaj >  Dodaj >  Dodaj >   |  |
| 0001011TST | KDPW_CCP - Raporty finansowe                       | Dodaj Wszystkich >>         |  |
| 0001013TST | KDPW S.A Dział ds. Korporacyjnych - Sekretaria     |                             |  |
| 0001014TST | KDPW S.A Dział ds. Korporacyjnych - Kancelaria     |                             |  |
| 0001015TST | KDPW_CCP S.A.                                      | < Usun                      |  |
| 0001017TST | KDPW S.A Administrator systemu                     | << Usuń wszystkich          |  |
| 0001023TST | KDPW S.A. Biuro Ekonomiczno-Finansowe Zesp. Zarząd | ✓                           |  |
|            |                                                    |                             |  |
|            | Utworzone grupy adresatów                          |                             |  |
| Nazwa      |                                                    | Dodaj grupę >               |  |
| Grupa 1    |                                                    | Aktualizui grupe            |  |
| Adresaci 1 |                                                    | Utwórz grupę                |  |
|            |                                                    | Usun grupę                  |  |
|            |                                                    |                             |  |
|            |                                                    |                             |  |
|            | Temat                                              |                             |  |
|            | Temat Testowy                                      |                             |  |
|            | Treść komunikatu                                   |                             |  |
|            |                                                    |                             |  |
|            |                                                    |                             |  |
|            |                                                    |                             |  |
|            |                                                    |                             |  |
|            |                                                    |                             |  |
|            |                                                    |                             |  |
|            |                                                    | ~                           |  |
|            |                                                    |                             |  |
|            | Potwierdzenie zwrotne                              |                             |  |
|            |                                                    |                             |  |
|            | nowy.xml Skasui                                    |                             |  |
|            |                                                    |                             |  |
|            | Załącznik                                          | 1                           |  |
|            |                                                    | Przeglądaj Usuń             |  |
|            |                                                    |                             |  |
|            |                                                    |                             |  |
|            |                                                    | Zmień Zmień i wyślij Anuluj |  |

Rys. 37

## KDPW

| ESDI/WEB - TST                           | Identyfikator                                                                                                    | : 5555109TST Certyfikat j | jest ważny do: 2023-08-09 17:58 |
|------------------------------------------|----------------------------------------------------------------------------------------------------|---------------------------|---------------------------------|
| Bieżąca data i czas: 2014-05-02 18:05:20 | ta interest and the second second sec | 17 FG<br>52 62            | wyloguj >>                      |
| Komunikat syste                          | mowy do KDPW                                                                                                    |                           |                                 |
| Środowisko TSTA                          | *                                                                                                    |                           |                                 |
| 55550001.TK                              | N Skasuj                                                                                                    |                           |                                 |
| Plik                                     | Przeglądaj Usuń                                                                                                    |                           |                                 |
| Zmień Zmień                              | wyślij Anuluj                                                                                                    |                           |                                 |
|                                          |                                                                                                    |                           |                                 |
| (c) H                                    | DPW                                                                                                    |                           |                                 |

**Rys. 38** 

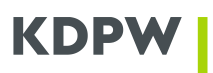

### 12. Uprawnienia użytkowników

Dla użytkownika posiadającego uprawnienia administratora istnieje możliwość zmiany uprawnień użytkowników danej jednostki organizacyjnej. W tym celu należy wcisnąć przycisk "Użytkownicy" w panelu głównym aplikacji.

|           |            |           |      |        |                         |           |             |         | _ |
|-----------|------------|-----------|------|--------|-------------------------|-----------|-------------|---------|---|
|           |            |           |      |        |                         |           |             |         |   |
|           | Nowy 🔻     | Modyfikuj | Usuń | Wyślij | Oznacz jako przeczytane | Archiwizu | Użytkownicy | Odśwież |   |
|           | Przenieś t |           |      | 1      |                         |           |             |         |   |
|           |            | Status    |      |        | Temat                   |           |             |         |   |
|           |            |           |      |        |                         |           |             |         |   |
| debranvch |            |           |      |        |                         |           |             |         |   |
|           |            |           |      |        | Due 20                  |           |             |         |   |

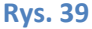

Okno "Uprawnienia użytkowników" prezentuje listę użytkowników danej jednostki organizacyjnej. Informacje o danym użytkowniku są pobierane z certyfikatu elektronicznego.

| ESDI/WEB – TST Identyfikator: 5555101TST Certyfikat jest ważny do: 2014-04-2 |                          |                          |                    |               |  |  |  |  |  |  |
|------------------------------------------------------------------------------|--------------------------|--------------------------|--------------------|---------------|--|--|--|--|--|--|
| Bieżąca data i czas: 2014-03-28                                              | 8 18:02:10               |                          |                    | wyloguj >>    |  |  |  |  |  |  |
|                                                                              |                          |                          |                    |               |  |  |  |  |  |  |
|                                                                              | Uprawnienia użytkowników |                          |                    |               |  |  |  |  |  |  |
|                                                                              | -                        | ,,,,,,,,,                |                    |               |  |  |  |  |  |  |
| Powrót                                                                       |                          |                          |                    |               |  |  |  |  |  |  |
| <b>T</b> 1-                                                                  | Nerviele                 | E1                       | Dennia de anticada | Dela          |  |  |  |  |  |  |
| Imię                                                                         | Nazwisko                 | Email                    | Powiadomienia      | Rola          |  |  |  |  |  |  |
|                                                                              |                          |                          |                    |               |  |  |  |  |  |  |
| Andrzej                                                                      | Król                     | dariusz.kurski@kdpw.pl   | Tak                | Rejestrujący  |  |  |  |  |  |  |
| 5555101TST                                                                   |                          | testowy1.testowy@kdpw.pl | Tak                | Administrator |  |  |  |  |  |  |
| Edytuj                                                                       |                          |                          |                    |               |  |  |  |  |  |  |
| (c) KDPW 2013                                                                |                          |                          |                    |               |  |  |  |  |  |  |
|                                                                              |                          | <b>Byc</b> 40            |                    |               |  |  |  |  |  |  |

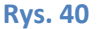

W oknie "Uprawnienia użytkowników", po zaznaczeniu użytkownika i wciśnięciu "Edytuj", istnieje możliwość zmiany roli danego użytkownika oraz włączenia/wyłączenia przychodzenia powiadomień mailowych o nowych komunikatach, na dany adres email.

Edycja powiadomień mailowych jest tożsama z naciśnięciem ikony listu przez danego (edytowanego) użytkownika. Status powiadomień mailowych określa ostatnia zmiana stanu tego parametru.

| Edycja Użytkownika | د<br>د         |
|--------------------|----------------|
| Imię               | Andrzej        |
| Nazwisko           | Król           |
| Powiadomienia      | Tak            |
| Rola               | Rejestrujący 🗸 |
|                    | Zmień          |

**Rys. 41** 

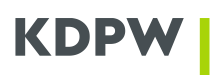

Role użytkowników:

- Administrator może przypisywać użytkowników z danej jednostki organizacyjnej do roli *Przeglądający* lub *Rejestrujący*. Użytkownicy z tej roli mają także takie uprawnienia jak *Rejestrujący*.
- Przeglądający może jedynie odczytywać komunikaty z danej jednostki organizacyjnej.
- **Rejestrujący** posiada takie uprawnienia jak *Przeglądający* oraz dodatkowo może tworzyć, wysyłać, usuwać i archiwizować komunikaty.

Zmianę akceptujemy przyciskiem "Zmień".

Rezygnacja z edycji odbywa się poprzez zamknięcie okna przyciskiem "x" znajdującym się w prawym górnym rogu.

## 13. Archiwizacja komunikatu

W celu archiwizacji wysłanego komunikatu, należy w folderze "Wysłane" zaznaczyć komunikaty, które mają zostać przeniesione do archiwum, a następnie wcisnąć przycisk "Archiwizuj". Zaznaczone komunikaty zostaną przeniesione do folderu "Archiwum komunikatów wysłanych".

Komunikaty z folderu "Odebrane" archiwizowane są w sposób analogiczny: należy zaznaczyć komunikaty do zarchiwizowania i wcisnąć przycisk "Archiwizuj". Komunikaty te zostaną przeniesione do folderu "Archiwum komunikatów odebranych".

Komunikaty w folderach archiwalnych mogą być przeglądane, jak również można odczytywać i zapisywać załączone do nich pliki. Przeniesionych do archiwum komunikatów nie można przenieść do ich poprzedniej lokalizacji, mogą być jedynie trwale usunięte poprzez przycisk "Usuń".

## KDPW

## 14. Historia

Po wybraniu folderu "Historia", zostaną wyświetlone wszystkie działania użytkowników danego uczestnika (Rys. 42).

| ESDI/WEB-TST                             |      |                                                                                        |            | Identyfika | ator: 555510 | 9TST Certyfika | t jest ważny do: 2023-08-09 17:5 |
|------------------------------------------|------|----------------------------------------------------------------------------------------|------------|------------|--------------|----------------|----------------------------------|
| Bieżąca data i czas: 2014-07-22 17:46:03 |      |                                                                                        |            | 24         |              |                | wyloguj >>                       |
|                                          |      |                                                                                        |            |            |              |                |                                  |
| Y 🛅 Komunikaty                           | Nor  | vy 🔻 Modyfikuj Usuń Wyślij Oznacz jako przeczytane Archiwizuj Użytkownicy              | Odśwież    |            |              |                |                                  |
| 🗀 Odebrane                               | Prze | nieś tutaj nagłówek kolumny w celu grupowania                                          |            |            |              |                |                                  |
| 🗀 Do wysłania                            |      | Temat                                                                                  | Środowisko | Nadawca    | Odbiorca     | Użytkownik     | Zamieszczone                     |
| 🚞 Wysłane                                |      |                                                                                        |            |            |              |                | -                                |
| 🚞 Archiwum komunikatów odebranych        |      | Użytkownik 5555109TST zalogowany do systemu.                                           |            |            |              | 5555109TST     | 2014-07-22 17:34:27              |
| Archiwum komunikatów wysłanych           |      | Użytkownik 5555109TST zalogowany do systemu.                                           |            |            |              | 5555109TST     | 2014-07-22 17:34:04              |
| 🗁 Historia                               |      | Użytkownik 5555109TST zalogowany do systemu.                                           |            |            |              | 5555109TST     | 2014-07-22 17:34:04              |
|                                          |      | Odczytano potwierdzenie odczytania dla komunikatu od 5555000TST z 2014-07-17 11:38:23. |            |            |              | 5555109TST     | 2014-07-18 14:35:39              |
|                                          |      | Użytkownik 5555109TST zalogowany do systemu.                                           |            |            |              | 5555109TST     | 2014-07-18 13:49:31              |
|                                          |      | Użytkownik 5555109TST zalogowany do systemu.                                           |            |            |              | 5555109TST     | 2014-07-18 10:27:47              |
|                                          |      | Komunikat do adresata 0001017TST z 2014-07-17 11:38:23 został wysłany.                 |            |            | 0001017TST   | 5555109TST     | 2014-07-17 11:38:23              |
|                                          |      | Komunikat do adresata 0001017TST został utworzony.                                     |            |            | 0001017TST   | 5555109TST     | 2014-07-17 11:38:23 🗸            |
|                                          | Stro | na 1 z 6 (143 elementów) 🛞 📘 2 3 4 5 6 🕥                                               |            |            | _            | 1              |                                  |
|                                          |      |                                                                                        |            |            |              |                |                                  |
|                                          |      |                                                                                        |            |            |              |                |                                  |

#### **Rys. 42**

W folderze Historia dostępne są następujące dane:

- Temat opis działania użytkownika, które zostało odnotowane;
- Środowisko w przypadku podjęcia działania na komunikatach systemowych KDPW, KDPW\_CCP lub testowych, określa na jakie środowisko jest przeznaczony komunikat;
- Nadawca w przypadku odebranych komunikatów od uczestników lub działów KDPW określa kod nadawcy komunikatu;
- Odbiorca w przypadku wysłanych komunikatów do uczestników lub działów KDPW określa kod odbiorców komunikatu;
- Użytkownik w przypadku środowiska produkcyjnego imię i nazwisko użytkownika, którego działanie zostało odnotowane, a w przypadku środowiska testowego jego nazwa powszechna CN;
- Zamieszczone data i czas odnotowanego działania.

### **15.** Kończenie pracy z programem

Najnowsze wersje przeglądarki Edge, Chrome i Firefox zapamiętują wybrany do logowania certyfikat użytkownika.

Jeśli na stacji użytkownika, na której uruchamiany jest program zainstalowanych jest więcej niż jeden certyfikat użytkownika, **podczas kończenia pracy z programem należy zamknąć wszystkie okna przeglądarki**. W przeciwnym razie, podczas ponownego uruchomienia programu zostanie automatycznie zalogowany użytkownik, który był zalogowany poprzednio.

### 16. Obsługa błędów

- Podczas logowania się do systemu może pojawić się następujący komunikat: "Ten certyfikat nie posiada uprawnień do systemu." Przyczyny mogą być następujące:
  - Wybrany certyfikat stracił ważność.
    Datę ważności certyfikatu można odczytać zgodnie z poniższą instrukcją:
    - 1. Uruchom "Opcje internetowe".
    - 2. Przejdź do zakładki "Zawartość".

Zakładka "Zawartość" może być niewidoczna w przypadku systemowego ograniczenia uprawnień użytkownika do magazynów z certyfikatami. W celu uzyskania dostępu należy skontaktować się z lokalnym administratorem komputera.

3. Naciśnij przycisk "Certyfikaty"

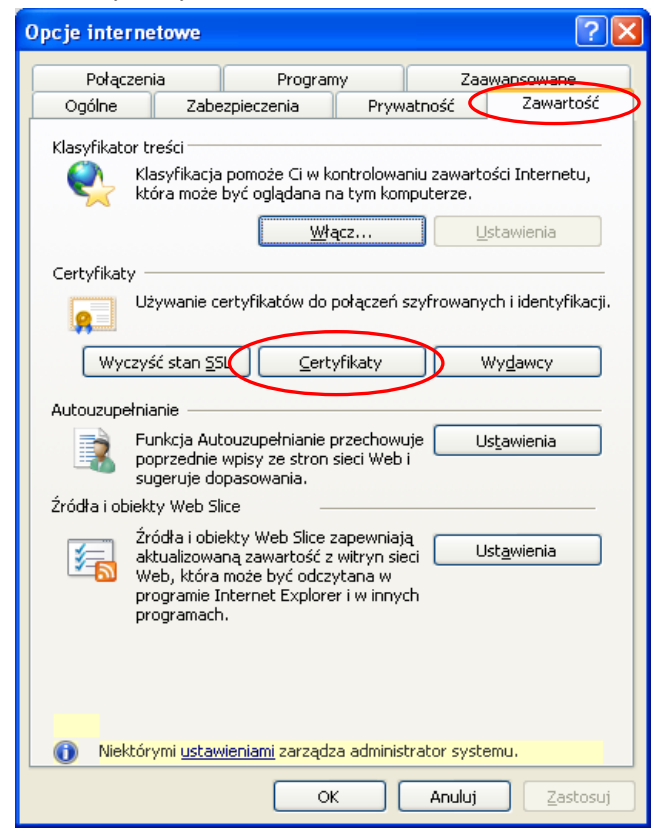

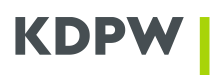

#### **Rys. 43**

4. Przejdź do zakładki "Osobisty".

5. Data wygaśnięcia dla wybranego certyfikatu znajduje się w kolumnie "Data wygaśnięcia".

| Certyfikaty                                                                  |                                  | ×                                     |
|------------------------------------------------------------------------------|----------------------------------|---------------------------------------|
| Zamierzony <u>c</u> el: <wszyscy<br>Osobisty Inne osoby Pośredn</wszyscy<br> | ><br>ie urzędy certyfikacji Zauf | 🔹                                     |
| Wystawiony dla                                                               | Wystawiony przez                 | Data wygaśnięcia                      |
| 5555108TST                                                                   | KDPW CA RCT                      | 2013-12-31                            |
| <                                                                            | III                              | =<br>                                 |
| Importuj                                                                     | Usuń                             | Zaawansowane                          |
| Zamierzone cele certyfikatu                                                  |                                  |                                       |
| Uwierzytelnienie klienta, Bezpiecz                                           | zna poczta e-mail, System sz     | ryfrowania plików<br><u>W</u> yświetł |
| Dowiedz się więcej o <u>certyfikatach</u>                                    | L                                | Zamknij                               |

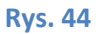

- Wybrany certyfikat został unieważniony.
  Czy dany certyfikat został unieważniony można sprawdzić wykonując poniższą instrukcję:
  - 1. Uruchom "Opcje internetowe".
  - 2. Przejdź do zakładki "Zawartość".

Zakładka "Zawartość" może być niewidoczna w przypadku systemowego ograniczenia uprawnień użytkownika do magazynów z certyfikatami. W celu uzyskania dostępu należy skontaktować się z lokalnym administratorem komputera.

3. Naciśnij przycisk "Certyfikaty"

| Opcje intern                       | etowe                                                                          |                                                                          |                                             |                             | ? 🗙                    |
|------------------------------------|--------------------------------------------------------------------------------|--------------------------------------------------------------------------|---------------------------------------------|-----------------------------|------------------------|
| Połączei                           | nia                                                                            | Programy                                                                 |                                             | Zaawa                       | insowane               |
| Ogólne                             | Zabezp                                                                         | ieczenia                                                                 | Prywatn                                     | ość 🤇                       | Zawartość              |
| Klasyfikator I<br>Ç K              | treści<br>lasyfikacja po<br>tóra może by                                       | omoże Ci w kont<br>ć oglądana na t<br><u>W</u> łącz                      | rolowaniu<br>ym kompu                       | zawartośc<br>terze.<br>Usta | i Internetu,<br>wienia |
| Certyfikaty                        |                                                                                |                                                                          |                                             |                             |                        |
|                                    | lżywanie cert                                                                  | yfikatów do poł                                                          | ączeń szyl                                  | rowanych                    | i identyfikacji.       |
| Wyczy                              | /ść stan <u>S</u> S                                                            | ] <u>⊂</u> ertyfil                                                       | katy                                        | 🔰 Wy                        | dawcy                  |
| Autouzupełn<br>P<br>Sródła i obieł | ianie<br>unkcja Autou<br>oprzednie wp<br>ugeruje dopa<br>kty Web Slice         | izupełnianie prz<br>bisy ze stron sie<br>isowania.                       | echowuje<br>ci Web i                        | Usta                        | wienia                 |
| ź<br>w<br>p<br>p                   | ródła i obiekt<br>ktualizowaną<br>Veb, która mi<br>rogramie Inte<br>rogramach. | y Web Slice zap<br>zawartość z wi<br>oże być odczyta<br>ernet Explorer i | bewniają<br>tryn sieci<br>ana w<br>w innych | Usta                        | wienia                 |
| () Niektó                          | <mark>rymi <u>ustawie</u>i</mark>                                              | niami zarządza (                                                         | administrat                                 | or system                   | J.                     |
|                                    |                                                                                | ОК                                                                       |                                             | Anuluj                      | Zastosuj               |

**Rys. 45** 

- 4. Przejdź do zakładki "Osobisty".
- 5. Zaznacz wybrany certyfikat i naciśnij przycisk "Wyświetl".

| tyfikaty                                       |                                              |                                          |  |  |
|------------------------------------------------|----------------------------------------------|------------------------------------------|--|--|
| amierzony <u>c</u> el:                         | <wszyscy></wszyscy>                          |                                          |  |  |
| Osobisty Inne osob                             | y Pośrednie urzędy certyfikacji              | Zaufane główne urzędy certyfikacji 4     |  |  |
| Wystawiony dla                                 | Wystawiony prze                              | z Data wygaśnięcia                       |  |  |
| 5555108TST                                     | KDPW CA RCT                                  | 2013-12-31                               |  |  |
| •                                              | III.                                         | •                                        |  |  |
| Importuj                                       | portuj Usuń                                  | Zaawansowane                             |  |  |
| Zamierzone cele cert<br>Uwierzytelnienie klier | yfikatu<br>ita, Bezpieczna poczta e-mail, Sy | stem szyfrowania plików <u>W</u> yświetł |  |  |
| Dowiedz się więcej o g                         | ertyfikatach                                 | Zamknij                                  |  |  |

**Rys. 46** 

6. Przejdź do zakładki "Szczegóły" i odczytaj wartość z pozycji "Numer seryjny".

| Certyfikat                                          | ×                          |  |  |  |  |
|-----------------------------------------------------|----------------------------|--|--|--|--|
| Ogólke Szczegóły Szieżka certyfik                   | acji                       |  |  |  |  |
| Pokaż: <wszyscy></wszyscy>                          | •                          |  |  |  |  |
| Pole                                                | Wartość                    |  |  |  |  |
| 🗐 Wersja                                            | ∨3 ≡                       |  |  |  |  |
| Numer seryjny                                       | 13 cc                      |  |  |  |  |
| 📴 Algorytm podpisu                                  | sha 1RSA                   |  |  |  |  |
| Algorytm wyznaczania warto                          | sha1                       |  |  |  |  |
| 📴 Wystawca                                          | KDPW CA RCT, KDPW S.A., PL |  |  |  |  |
| 📴 Ważny od                                          | 27 września 2013 13:13:03  |  |  |  |  |
| Ważny do                                            | 31 orudnia 2013 13:13:03   |  |  |  |  |
|                                                     | ,                          |  |  |  |  |
| V3                                                  |                            |  |  |  |  |
|                                                     |                            |  |  |  |  |
|                                                     |                            |  |  |  |  |
|                                                     |                            |  |  |  |  |
|                                                     |                            |  |  |  |  |
|                                                     |                            |  |  |  |  |
|                                                     |                            |  |  |  |  |
|                                                     |                            |  |  |  |  |
| <u>E</u> dytuj wła:                                 | ściwości Kopiuj do pliku   |  |  |  |  |
| Dowiedz się więcej o <u>szczegółach certyfikatu</u> |                            |  |  |  |  |
|                                                     |                            |  |  |  |  |
|                                                     |                            |  |  |  |  |
|                                                     | OK                         |  |  |  |  |
|                                                     |                            |  |  |  |  |

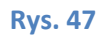

- 7. Przejdź na witrynę internetową KDPW i pobierz aktualną listę CRL właściwą dla środowiska, dla jakiego został wydany certyfikat. <u>http://www.kdpw.pl/pl/kdpw\_stream/Strony/Certyfikaty.aspx</u>
- 8. Otwórz zapisaną listę CRL i przejdź do zakładki "Lista odwołania" i sprawdź czy na liście znajduje się numer seryjny Twojego certyfikatu.

| ta odwołania cert<br>Ogólne Lista odw | yfikatów<br>ołania                 |                           | × |
|---------------------------------------|------------------------------------|---------------------------|---|
| <u>O</u> dwołane certyfi              | katy:                              |                           |   |
| Numer seryjny                         |                                    | Data odwołania            | * |
| 06 bf                                 |                                    | 5 stycznia 2004 11:53:45  |   |
| 06 d1                                 |                                    | 3 sierpnia 2004 16:28:31  |   |
| 07 50                                 |                                    | 28 kwietnia 2005 17:42:56 |   |
| 07 4f                                 | /                                  | 28 kwietnia 2005 17:42:56 | - |
| Wartość                               |                                    |                           |   |
|                                       |                                    |                           |   |
|                                       |                                    |                           |   |
| 1                                     |                                    |                           |   |
|                                       |                                    |                           |   |
| Dowiedz się więce                     | j o <u>liście odwołania certyf</u> | katów                     |   |

**Rys. 48** 

Próba logowania certyfikatem dla innego środowiska.
 Logowanie do środowiska produkcyjnego z wykorzystaniem certyfikatu dla środowiska testowego.